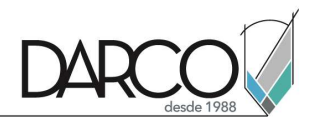

# Guía Autodesk ReCap Photo

DARCO

Dibujo Arquitectónico por Computadora SA de CV Ejército Nacional 373 - 403 Col. Granada México 11520 CDMX Tel (5255) 55453550 darco@darco.com.mx www.darco.com.mx

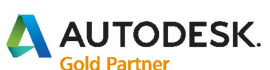

Architecture, Engineering & Construction Media & Entertainment Building Civil Infrastructure Authorized Training Center Authorized Certification Center

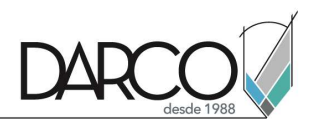

## Contenido

| Introducción                                                 | 3         |
|--------------------------------------------------------------|-----------|
| Autodesk ReCap                                               | 4         |
| Aplicaciones                                                 | 5         |
| Proceso de Fotogrametría.                                    | 6         |
| Levantamiento del Objeto                                     | 7         |
| Fotográfico                                                  | 7         |
| Escaneo laser                                                | 10        |
| Enviar proyecto a la nube                                    | TT،<br>هه |
| Proceso de modelo                                            | 15        |
| Escala<br>Posición                                           | 15        |
| Fliminar geometría excedente                                 | 10        |
| Cerrar huecos en el modelo                                   |           |
| Preparar el modelo para exportar                             | 23        |
| Importar nube de puntos                                      | 25        |
| Crear normales para nube de puntos                           | 26        |
| Simplificar nube de puntos y crear una distribución uniforme | 27        |
| Creación de Modelo en base a nube de puntos                  | 29        |
| Reconstrucción possion para crear un modelo hermético        | 31        |
| Eliminar estas piezas de geometría flotante                  |           |
| Crear coordenadas de textura                                 | 36        |
| Provección de vertex color a textura.                        | 38        |
| Exportar resultados                                          | 40        |
|                                                              |           |

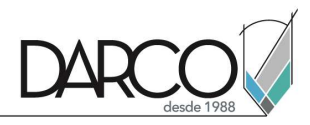

#### Introducción

Fotogrametría es la ciencia de realizar mediciones a partir de fotografiás, especialmente con la finalidad de recuperar las posiciones exactas de puntos en la superficie.

La Sociedad americana de Fotogrametría y Percepción Remota por sus siglas en ingles (ASPRS), define la fotogrametría como el arte, ciencia y tecnología de obtención de información confiable sobre objetos físicos y el entorno por medio del proceso de capturar, medir e interpretar imágenes fotográficas.

La fotogrametría utiliza métodos de varias disciplinas que van de la óptica y geometría proyectiva, el proceso incluye varios pasos específicos que permiten obtener modelos 3D digitales.

Los pasos principales son:

- Alineado de imágenes.- Análisis de las imágenes, se identifican las características de las imágenes y se relacionan entre si.
- Reconstrucción ligera.-- En base al análisis anterior se genera una nube de puntos ligera en la que se puede apreciar la manera en la que se interpretan las imágenes y el modelo.
- Reconstrucción Densa:- Se incrementa la resolución de la nube de puntos para obtener el mayor cantidad de resolución.
- Generación de modelo 3D.-En base a la nube de puntos densa se genera un modelo triangulado del objeto
- Generación de Texturas.-Se crean a partir de la nube de puntos y el modelo 3d las texturas para el objeto

Todos estos pasos requieren de configuraciones y ajustes específicos para tener éxito en la reconstrucción del objeto 3D.

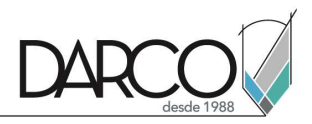

#### Autodesk ReCap

Autodesk ReCap se compone de una serie de software y servicios para proporcionar flujos de trabajo que permiten manipular información adquirida por medio de fotografiara y nubes de puntos para la creación de modelos 3D o imágenes 2D

En el apartado de Software se compone de dos principales aplicaciones:

Autodesk ReCap Pro: Obtención y manipulación de nubes de puntos para generar mediciones y mover la información a otras aplicaciones como Autocad o 3D studio Max

Autodesk ReCap Photo: Creación de modelos en base a imágenes, edición y manipulación de modelos.

Autodesk ReCap Pro app para iPad Pro: Permite manipular por medio de la aplicación el scanner laser Leica BLK360.

https://knowledge.autodesk.com/search-result/caas/simplecontent/content/recap-pro-appfor-ipad-pro-C2-AE.html

Servicios en Nube:

Obtención de modelos 3D en base a fotografiás para terrenos y objetos individuales de manera automatizada.

Visualización de nubes de puntos y modelos 3D directamente desde la cuenta de Autodesk 360 sin la necesidad de instalar visores adicionales.

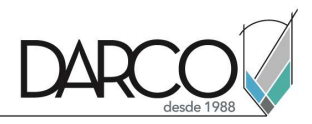

#### Aplicaciones

La fotogrametría se utiliza en una gran cantidad de áreas como el mapeo topográfico, arquitectura, ingeniería, manufactura, investigación forense, arqueología, conservación de herencia cultural.

Pero especialmente en el estudio anatómico su utilidad deriva de los siguientes beneficios generales:

- Ofrecer a los estudiantes mas formas de poder estudiar incluso en ubicaciones fuera del campus.
- Reducir la posibilidad de malestar físico por parte de los alumnos afectando la calidad de la clase
- Generar un catalogo de especímenes que no se pueden almacenar de manera física para realizar estudios posteriores
- Crea una alternativa a otras opciones mas caras o complejas para producir modelos 3D como escanees láser o equipo de resonancia magnética.
- Documentar variantes anatómicas inusuales, condiciones patológicas y reparaciones quirúrgicas para documentación futura.
- Utilizar los archivos para la impresión 3D.

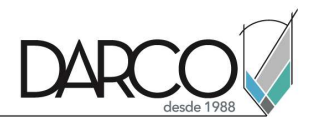

#### Proceso de Fotogrametría

El proceso de captura se puede dividir en tres etapas principales:

- 1. Levantamiento del objeto.
- 2. Generación del modelo 3D de alta resolución.
- 3. Revisión, ajustes y optimización de modelo y texturas.

La principal ventaja en el uso de Autodesk ReCap Pro Photo es que simplifica la parte mas compleja de el proceso que es la generación del modelo, proporcionando herramientas que facilitan el obtener un modelo que se puede llevar a las siguientes etapas.

A continuación se describirán los requerimientos y los pasos necesarios para cada etapa del proceso de creación de un modelo viable para producción.

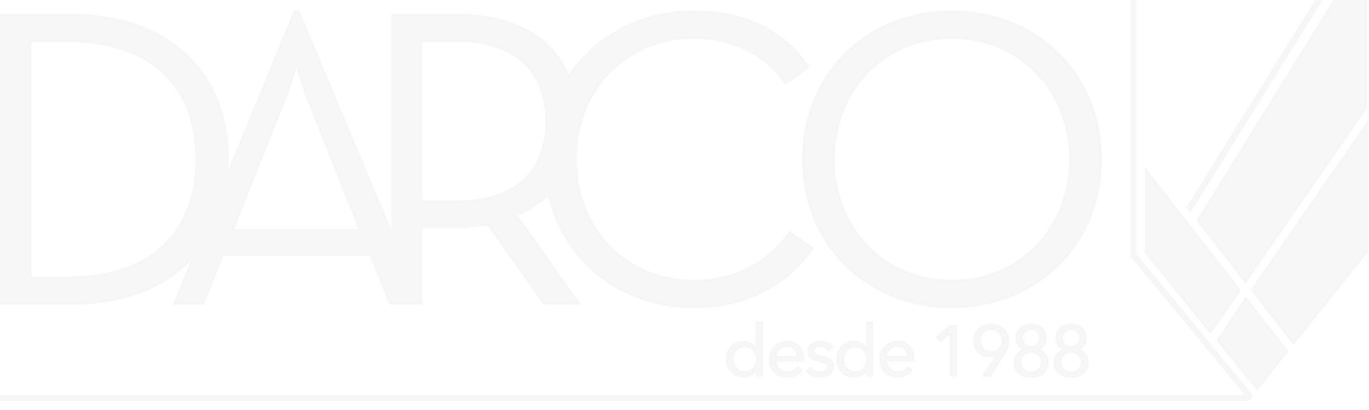

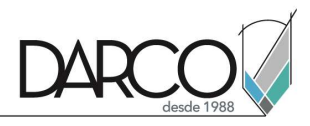

#### Levantamiento del Objeto

#### Fotográfico

El proceso de captura fotográfica es probablemente la mas importante, ya que la calidad del modelo y las texturas depende integralmente de como se realice la captura.

Las primeras consideraciones son las generales para la captura:

#### Iluminación:

- La iluminación en el caso de ser natural se prefiere que sea en un día nublado o en su defecto en un área en sombra que no produzca sobras fuertes o brillos en el objeto a fotografiar
- En el caso de iluminación artificial, se debe cuidar igualmente de no tener sombras o brillos fuertes ya que confunden a la detección de características en las fotos y la extracción de texturas

#### Cámara

- Es indispensable que la cámara este en modo manual para evitar la variación en la iluminación entre las fotografiás
- Se debe evitar cambios en la profundidad de campo, ya que esto también puede causar confusión para el programa y puede producir errores en la generación del modelo.
- La resolución debe ser la mas alta posible, que aun cuando tiene como consecuencia tiempos de procesamiento mas lentos, la calidad del modelo y las texturas justifican el tiempo, la resolución mas pequeña que se recomienda es de 4000px o 4k en adelante.
- Se recomienda tomar tantas fotografiás como sea posible del objeto al menos 50 fotografiás del objeto.
- Se debe de buscar cubrir la mayor parte del objeto y realizar tomas desde ángulos bajos, de frente y superior.
- Se pueden tomar imágenes adicionales que permitan la captura de detalles adicionales y mejorar las texturas de algunas áreas con detalle muy pequeño.

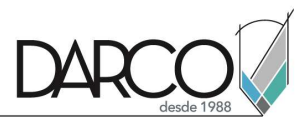

A continuación se abordaran las dos formas mas recomendables de realizar la captura

Método 1 Objeto fijo y cámara en movimiento.

En este método el objeto esta fijo y se va moviendo la cámara al rededor del objeto, este sistema es conveniente para tomas en exterior o para objetos demasiado grandes para ponerse en un ciclorama.

Método 2 Cámara fija y objeto en movimiento.

Este método es el mas recomendado para objetos relativamente pequeños y que se pueden colocar en un ciclorama, este sistema permite tener el mayor nivel de control sobre la iluminación y sobre la cantidad de ángulos de la cámara, por lo que también es la que potencialmente produce los mejores resultados en la captura.

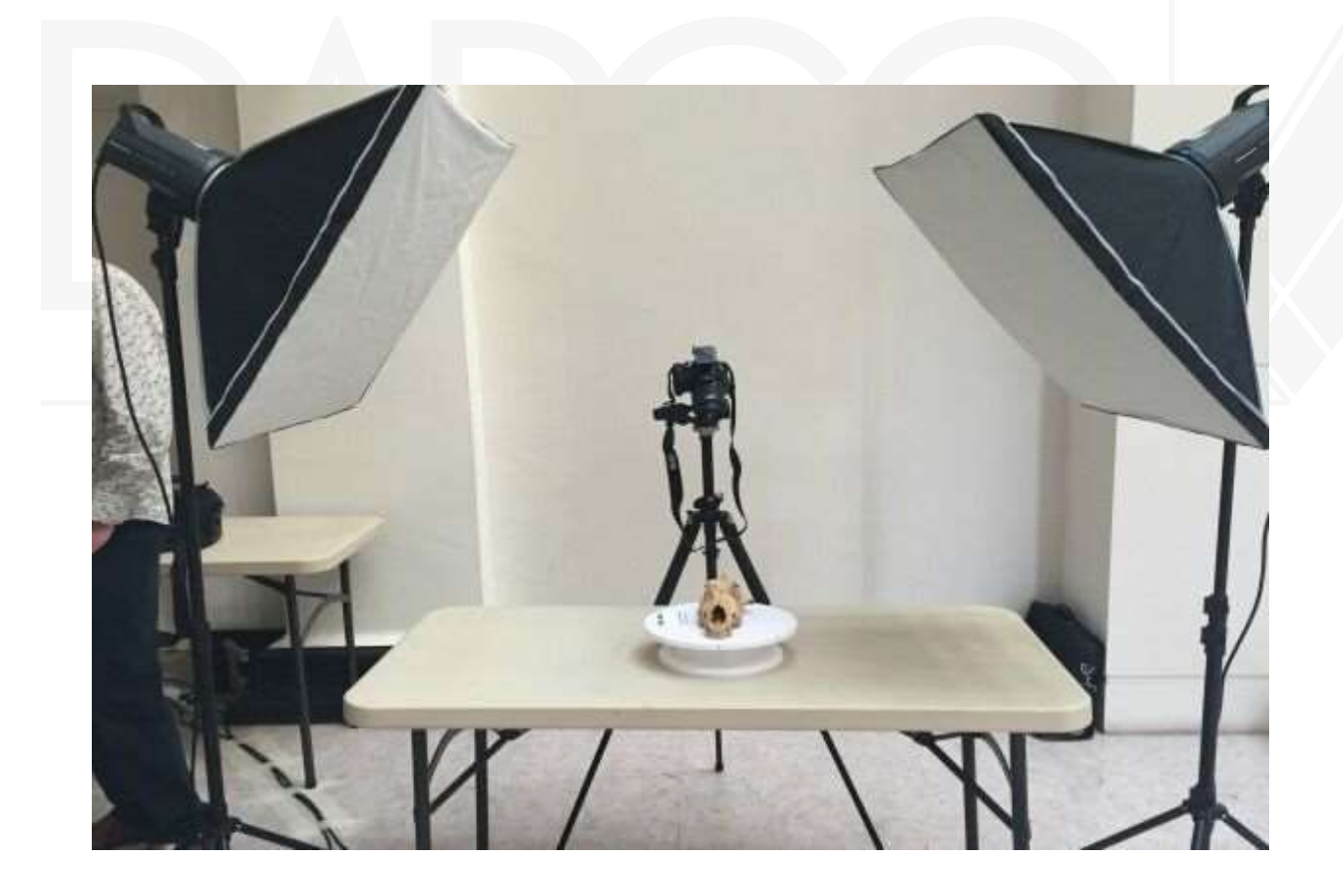

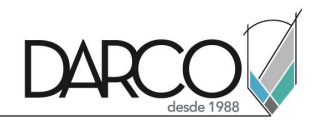

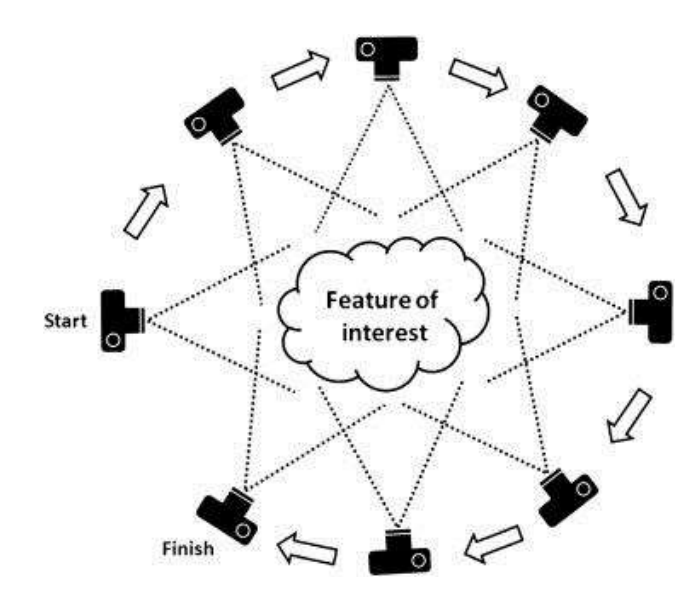

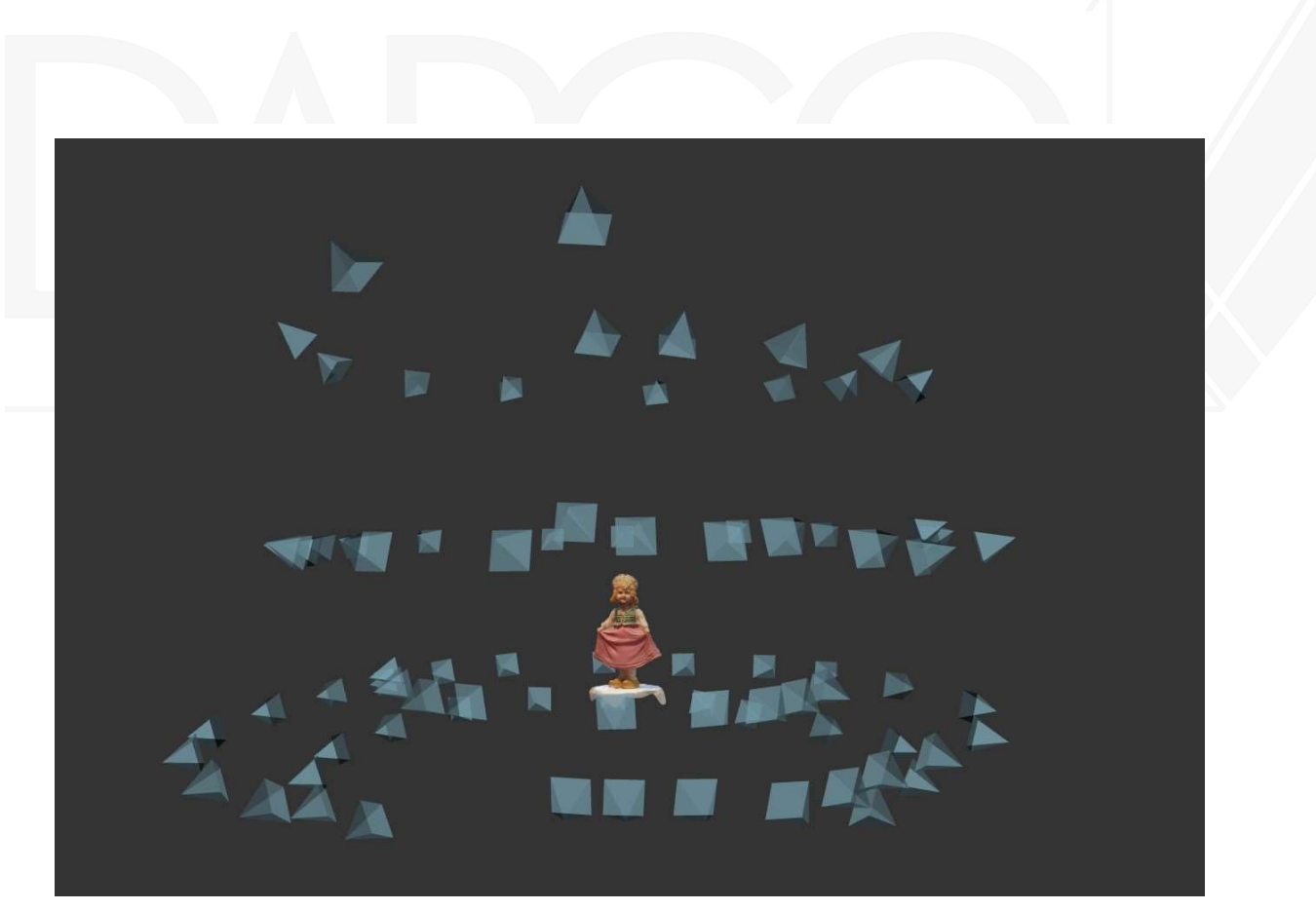

En la imagen se muestran las posiciones desde donde se tomaron las fotos para la captura

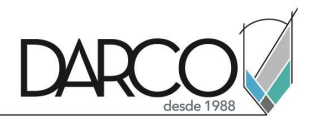

#### Escaneo láser

El escaneo láser requiere del uso de equipo especial que se puede dividir en dos grandes tipos fijos y móviles donde se pueden tener equipos de escaneo que están en una sola posición y desde esta realizan el escaneo y los móviles que son dispositivos manuales que se desplazan sobre de la superficie a digitalizar.

Muchas de las practicas que garantizan una buena fotografía aplican igualmente para el escaneo

lluminación:

- Diferentes condiciones de luz afectan la calidad del escan.
- La luz debe de ser lo mas uniforme posible, como en interiores o días nublados o zonas que están en la sombra.

Ubicación

- Es necesario tener suficiente espacio para poder cubrir en su totalidad el objeto que se desea escanear.
- Es preferible que el objeto se cubra completamente cuando se hace el escaneo general.

Movimiento

- Realizar varios "barridos" sobre el objetos es posible, con la finalidad de tratar de llenar cualquier hueco que exista en los barridos iniciales.
- Es necesario tener en cuenta la distancia mínima a la que debe de estar el escáner del objeto, si bien esto cambia de modelo en modelo la distancia mínima no debe ser inferior a 50 cm como regla general.
- Si el objeto es demasiado uniforme como una tazo o termo se pueden poner marcas u otros objetos en el fondo que ayudan al escáner a mantener el registro de la nube de puntos.

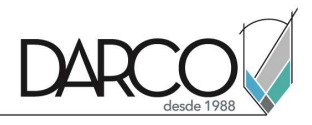

#### Enviar proyecto a la nube

Una vez que se tiene el conjunto de imágenes con el que se va a trabajar al que llamaremos Data Set, se puede enviar a los servicios en nube de Autodesk para que se procese, es importante recordar que dependiendo del numero de imágenes puede cambiar el costo en puntos de nube

Para crear el modelo en base a las imágenes el proceso es el siguiente:

R
Image: Second Second S

1.-En el Dash board, seleccionar la opción de proyecto nuevo basado en objeto 3D.

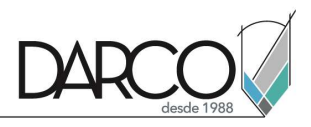

2.-En esta pantalla se agregan las imágenes del levantamiento del objeto a digitalizar.

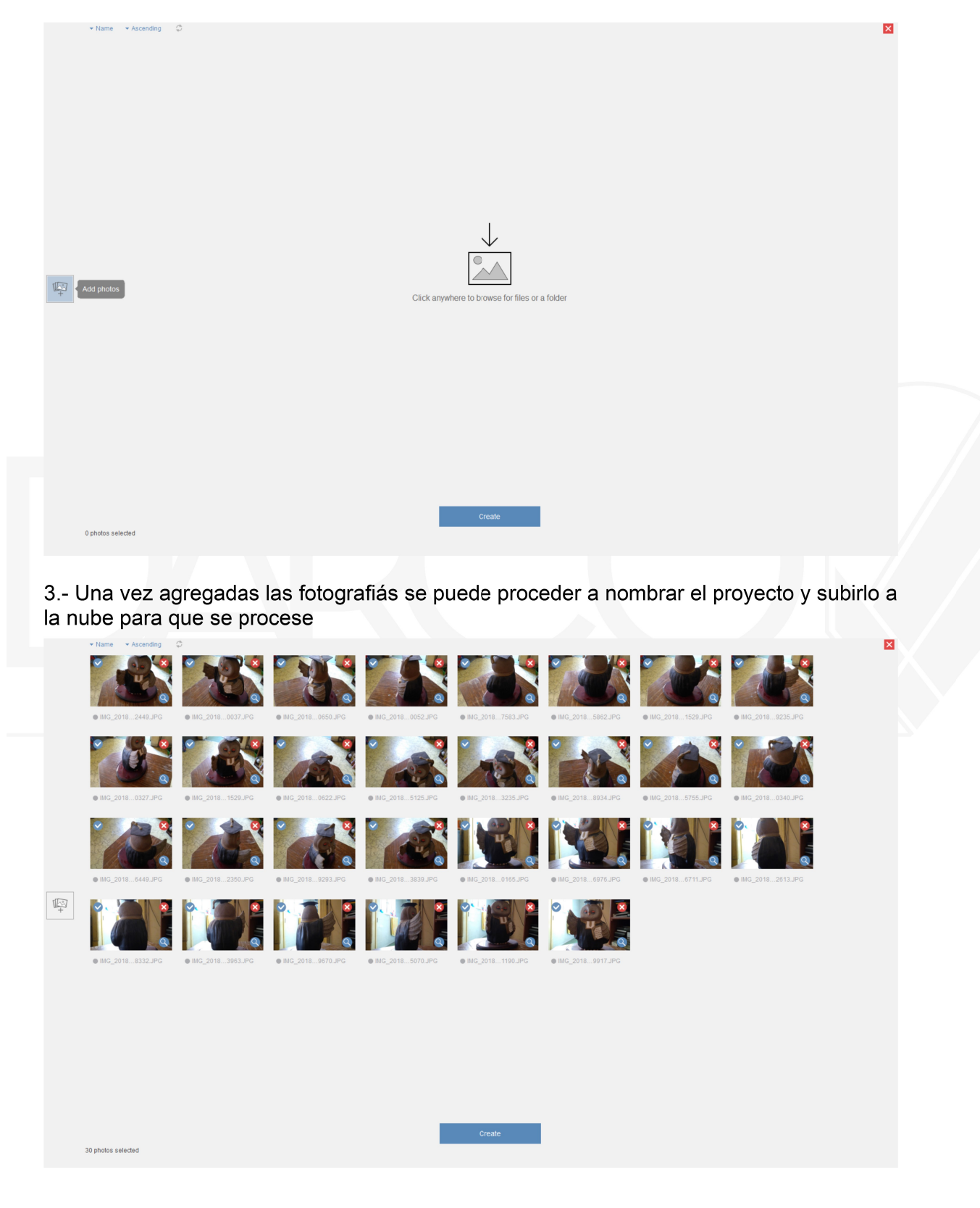

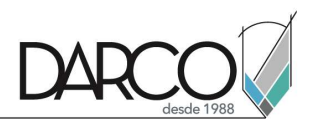

| Create Project         | × |
|------------------------|---|
| Project name:          |   |
| Owl                    |   |
| Auto-crop              |   |
| ReCap Terms of Service |   |
| Start                  |   |

En la parte inferior del Dash board se puede observar el progreso de carga, fila de espera y proceso del proyecto.

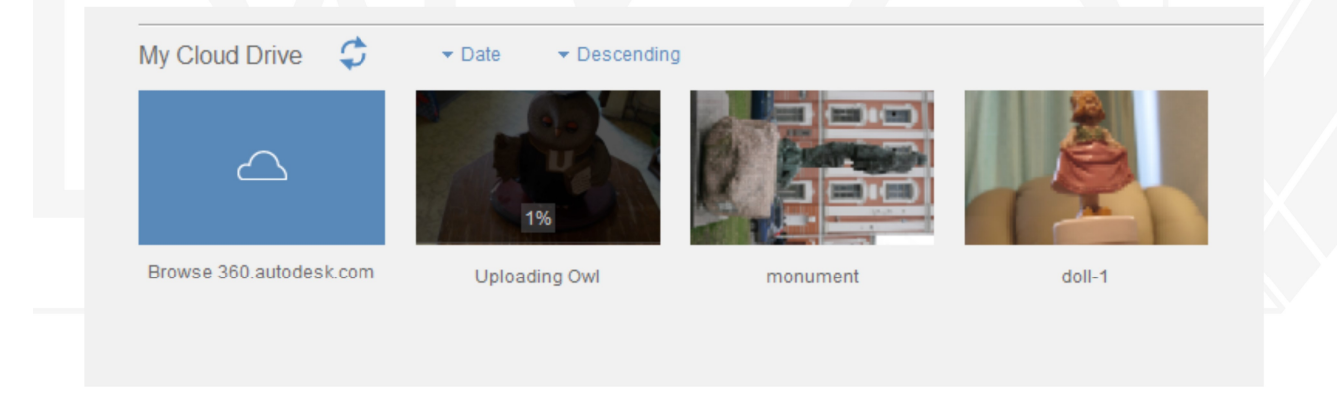

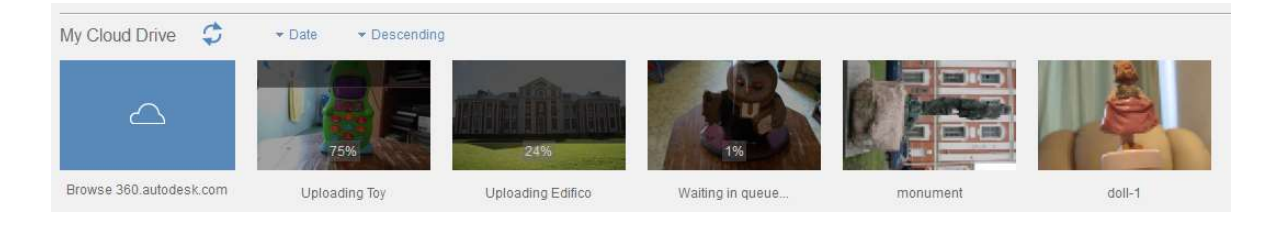

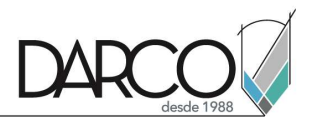

Una vez el proyecto esta procesado se puede descargar y abrir en la aplicación para refinar el modelo.

| My Computer  |            |           |             |               |               |                |                     |
|--------------|------------|-----------|-------------|---------------|---------------|----------------|---------------------|
| Ţ            | \$         |           |             | -             | ١.            | 7              | *                   |
| Load a model | doll-1.rcm | hueso.rcm | doll.rcm    | Higado001.rcm | Higado002.rcm | Corazon001.rcm | Laughing+Buddha.rcm |
|              |            |           |             | 1             | ø             | 43             | ۵                   |
|              | Toy-1.rcm  | Owl-1.rcm | Edifico.rcm | Garuda.rcm    | Lion.rcm      | monument.rcm   | SonomaChurch.rcm    |
|              |            |           |             |               |               |                |                     |
|              |            |           |             |               |               |                |                     |

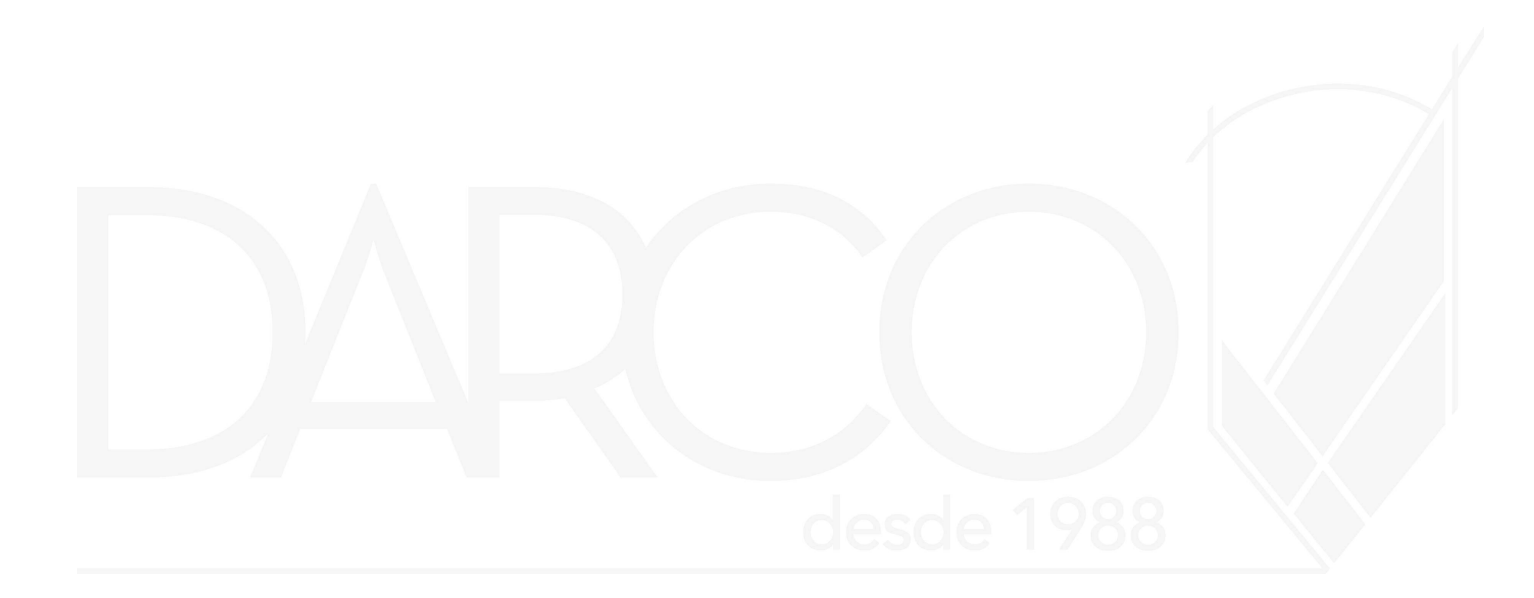

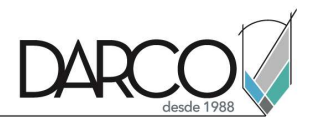

#### Proceso de modelo

Una vez que se tiene el modelo de alta resolución es necesario revisar que no tenga errores antes de poderlo procesar en otras aplicaciones, especialmente si se necesita el modelo para animación o aplicaciones como Realidad Virtual o realidad aumentada

#### Escala

Debido a la naturaleza del proceso la escala de objeto puede ser muy exacta como en el caso de los levantamientos por medio de láser y aun estos si no están calibrados de manera correcta pueden tener errores, en el caso de los levantamientos en base a fotografiás es posible que la desviación de la escala sea importante.

Por esto utilizaremos las herramientas de escala dentro de Recap para revisar y corregir en caso de que se necesario la escala de nuestro modelo.

La herramienta permite ajustar la escala del modelo ya sea por medio de un porcentaje.

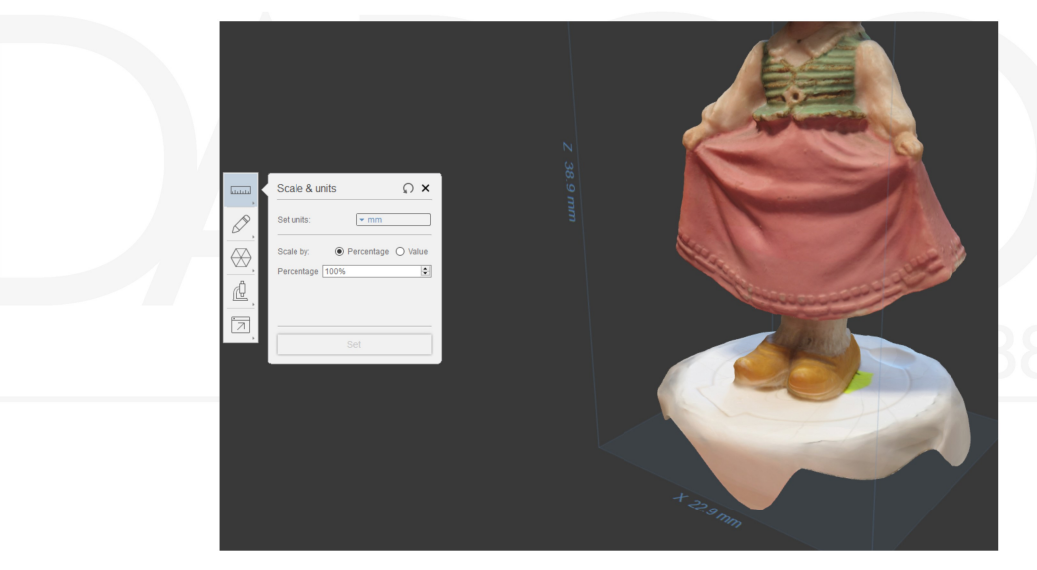

O también se puede ajustar el tamaño del modelo por medio de introducir las medidas directamente.

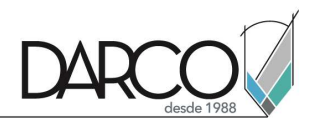

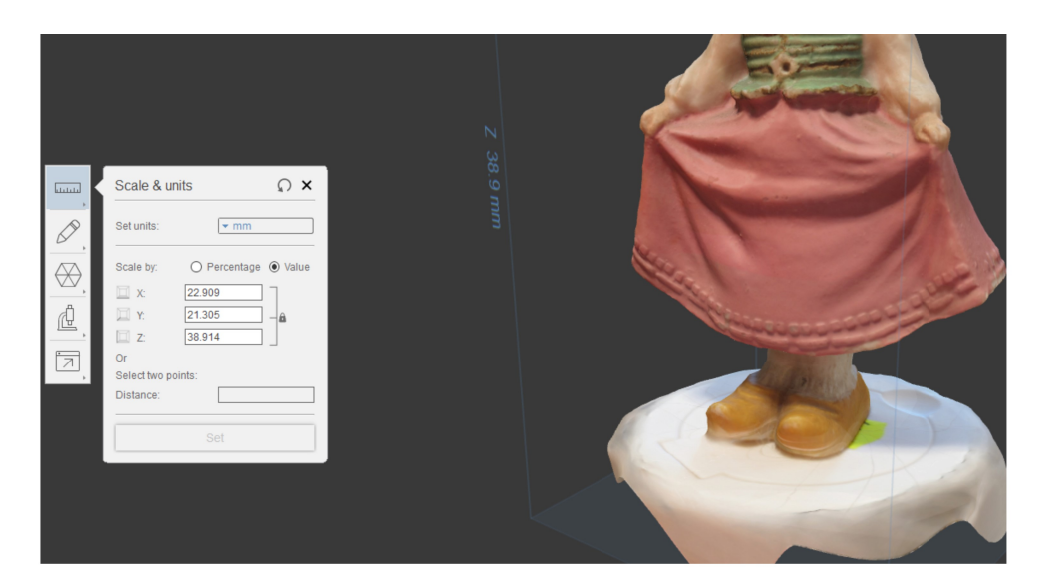

## Posición

En algunos caso el modelo puede estar ubicado en una posición lejana al origen de la escena y esto es algo que no es muy recomendable, por lo que se cuenta con herramientas para ajustar la posición y rotación del modelo

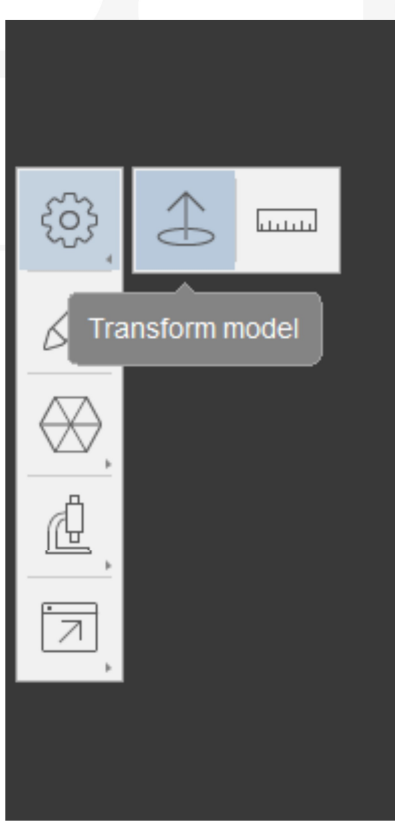

# de 1988

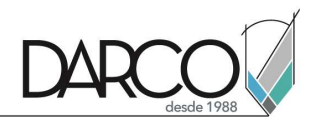

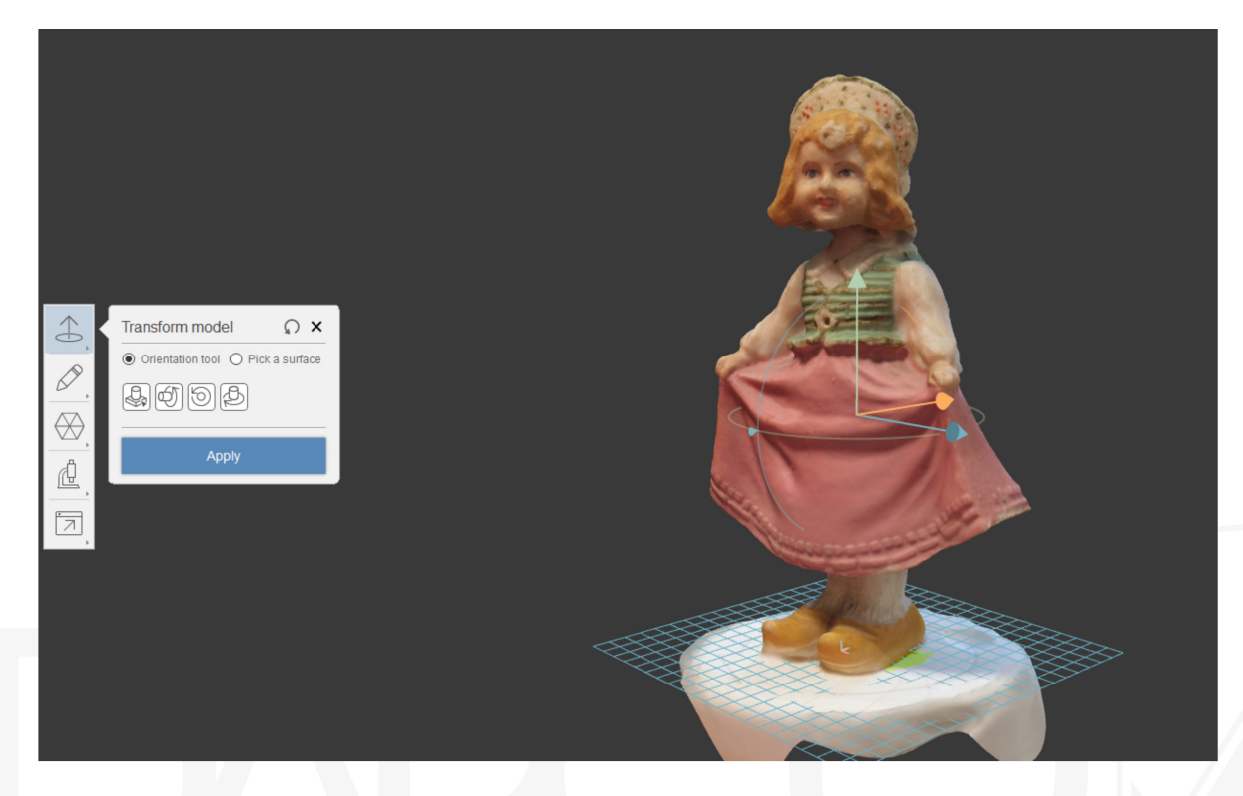

Utilizando estas herramientas es posible ajustar el modelo para que sea mas conveniente realizar el resto de las correcciones que nuestro modelo pueda requerir.

#### Eliminar geometría excedente

Es común que como consecuencia del proceso de captura se obtenga geometría que no es deseable o simplemente no necesaria, para esto contamos con la herramienta de slice and fill dedicada a eliminar estas partes del modelo que no son relevantes al mismo tiempo que cierra la geometría para crear un modelo hermético.

La herramienta presenta un plano que se pude transformar y que nos permite previsualizar el efecto de la herramienta.

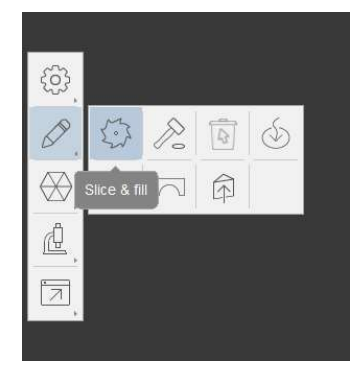

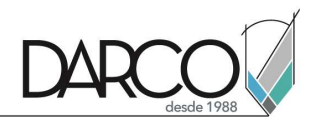

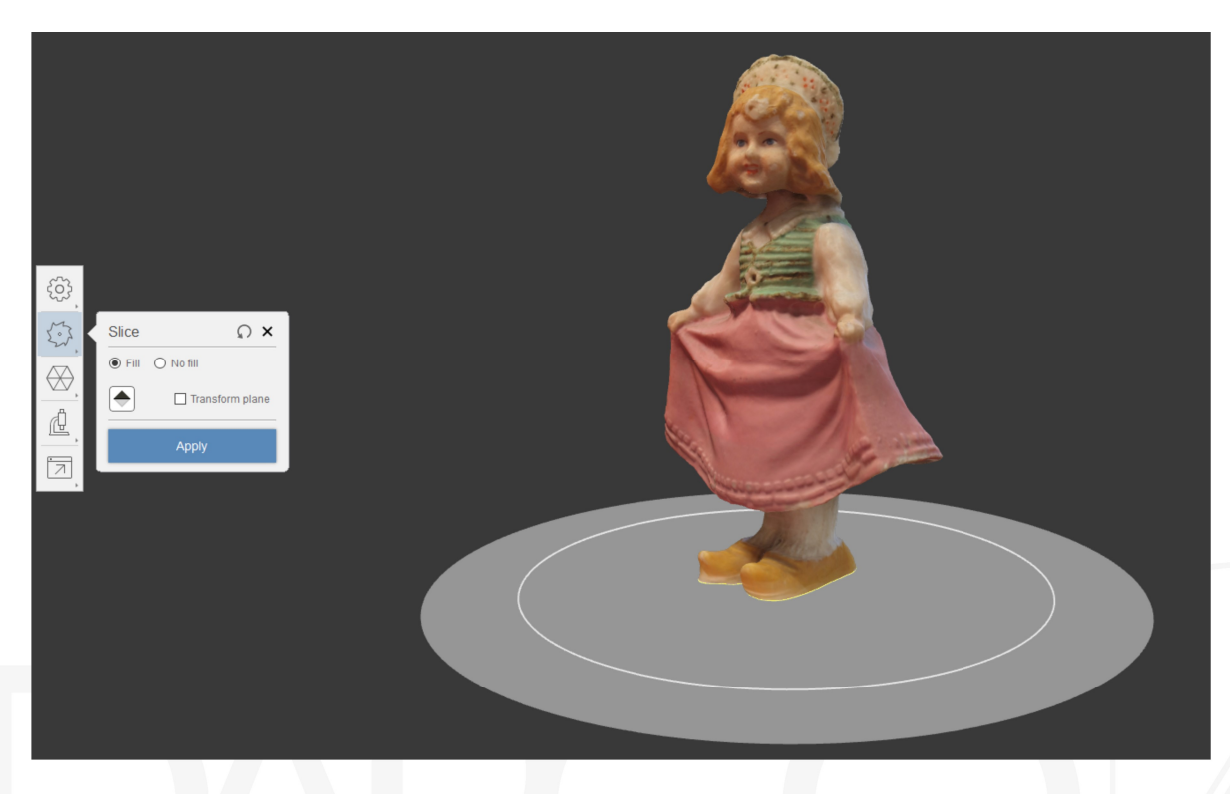

Es importante tener la opción de fill habilitada para que el modelo no presente aberturas.

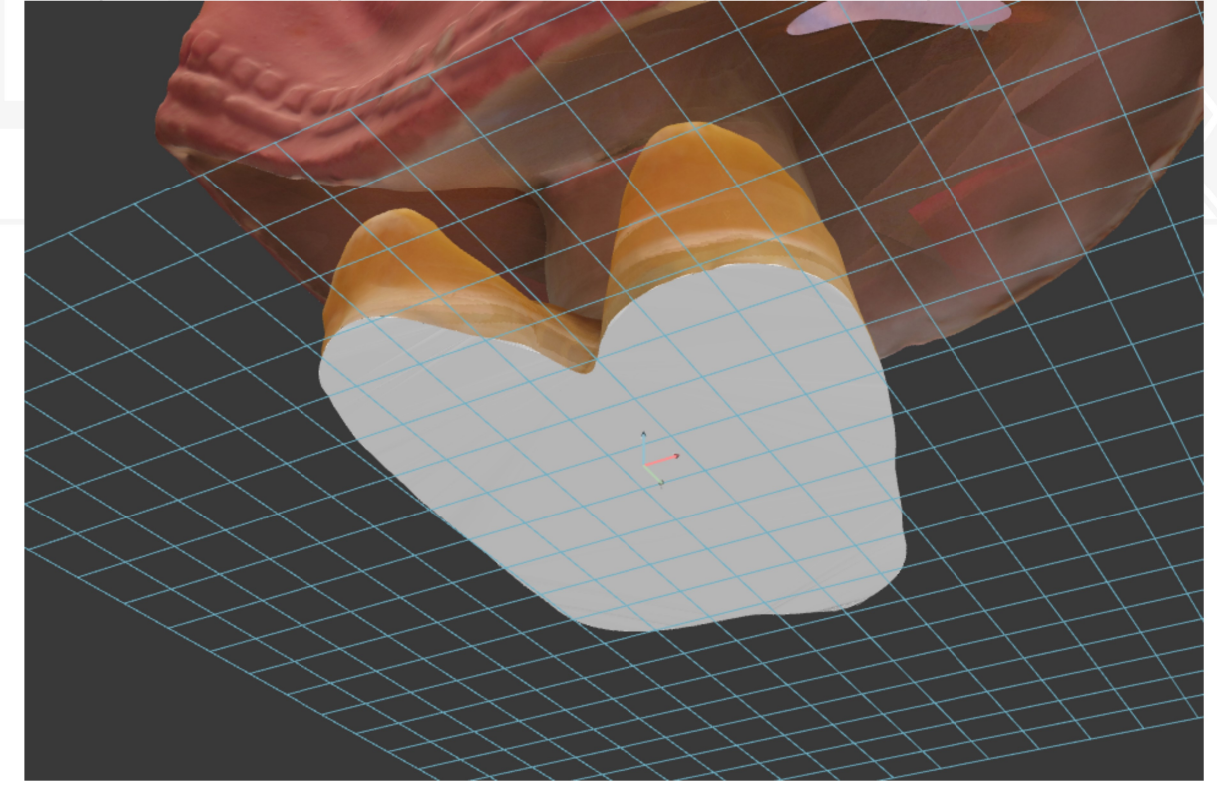

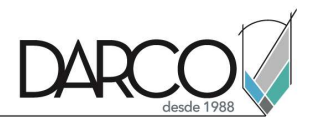

#### Cerrar huecos en el modelo

Los errores mas comunes son el tener huecos en partes que no se pudieron reconstruir en base a la nube de puntos o fotografiás, para corregir este problema se tienen las siguientes herramientas.

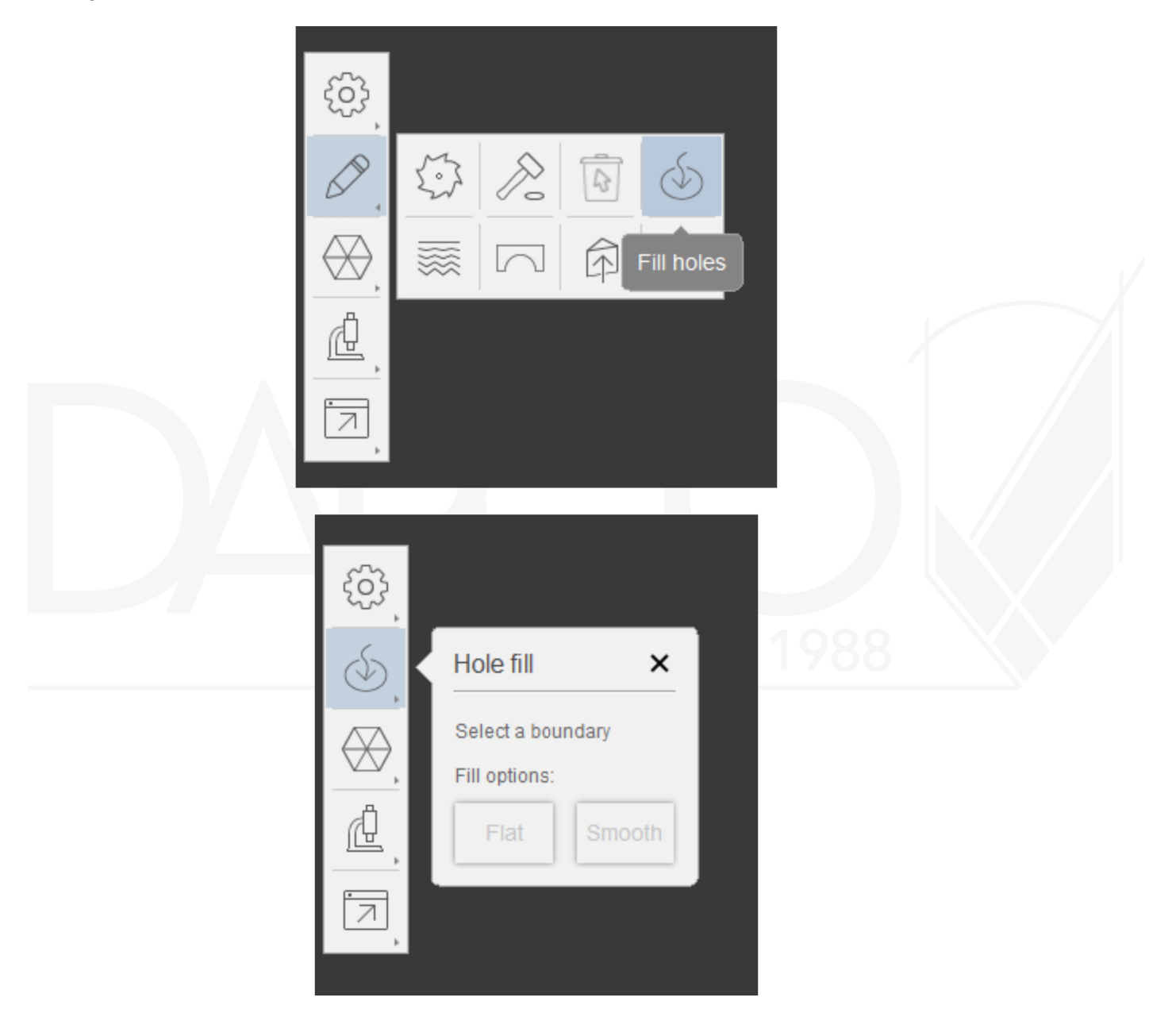

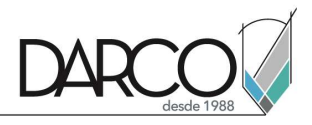

Aquí se muestra el modelo con un hueco resultado de no tener suficiente información al momento de la captura.

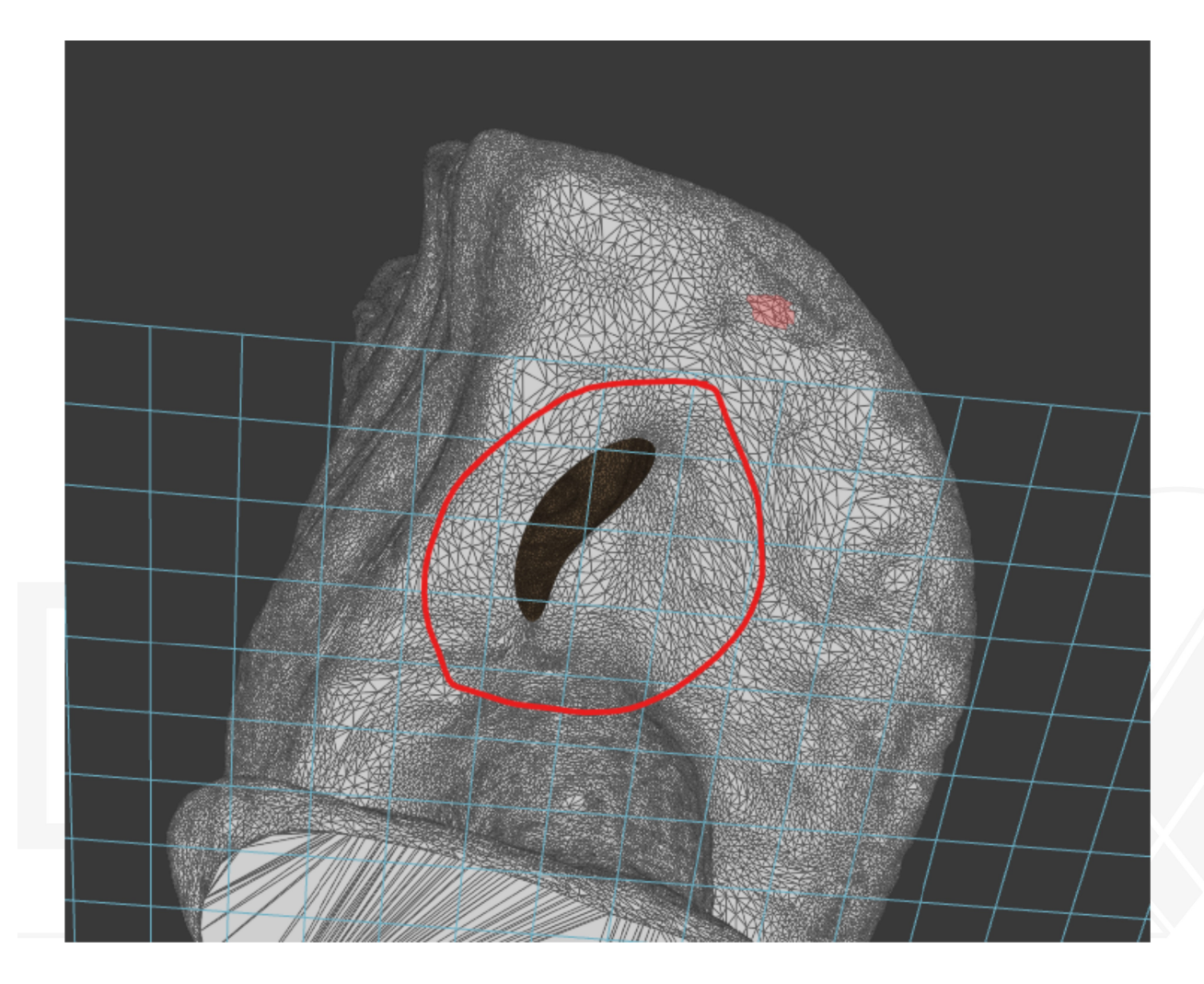

Para resolverlo basta con seleccionar el borde del hueco y presionar el botón de smooth o flat dependiendo del estilo que deseemos utilizar para cerrar la geometría

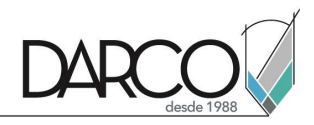

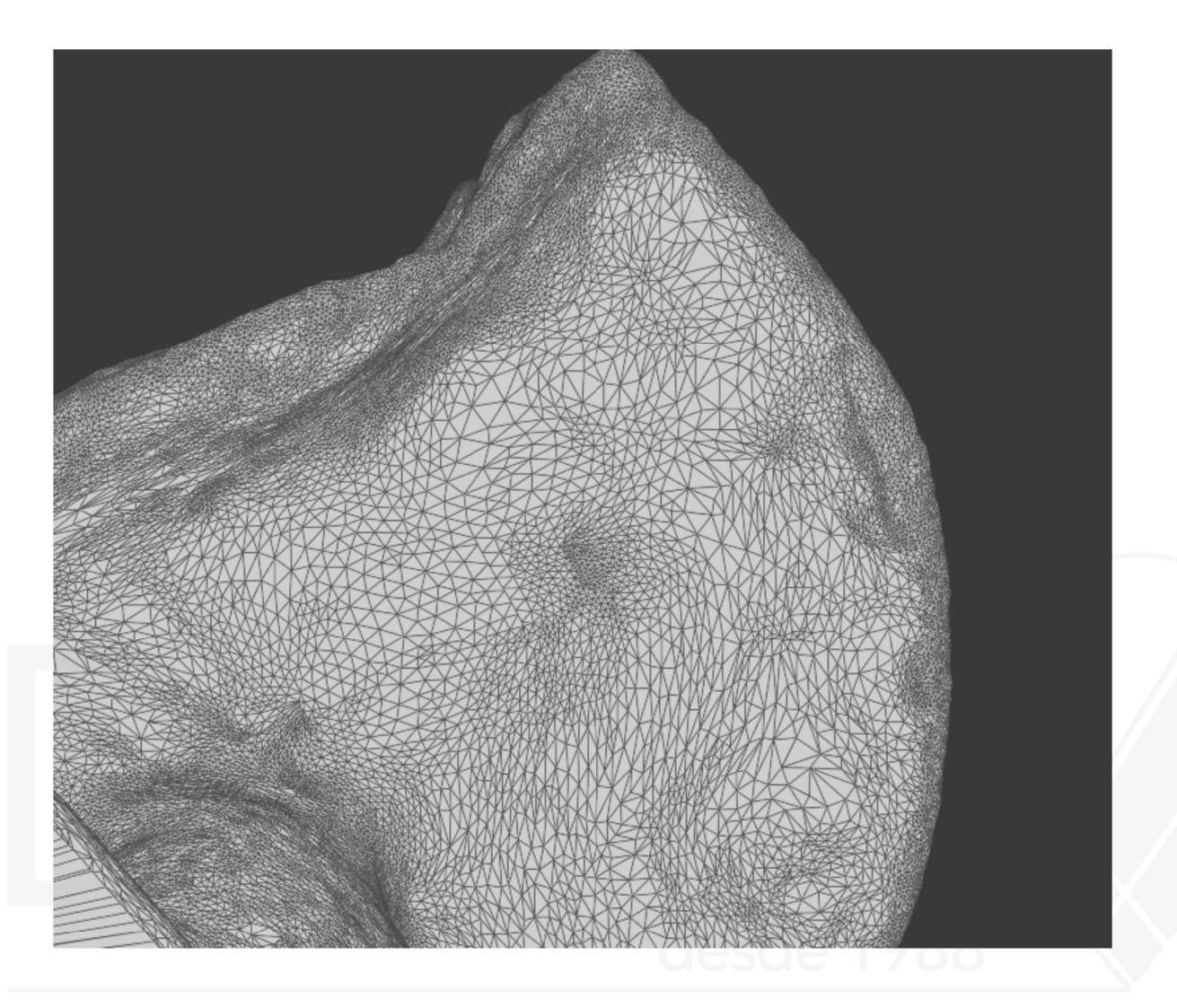

Existe otra herramienta que es muy útil para rápidamente detectar y resolver la mayoría de los problemas de un modelo que es la herramienta de detect and fix.

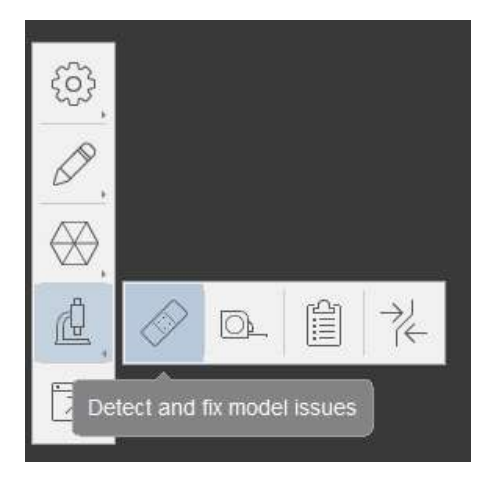

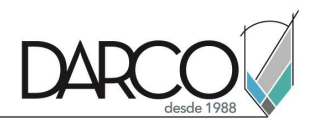

| Diagnostics ×                                                                                            |    |
|----------------------------------------------------------------------------------------------------|----|
| Detect issues Particles Holes Intersections 1 out of 1 selected smaller bigger                           |    |
| Remove all   Previous   Remove   Next     Advanced   Detect   Particles   Particles   Self intersections | 38 |

Presionando el boto de "Detect Issues" el programa detectara los errores que detecte en el modelo y nos permitirá corregirlo según sea necesario para que el modelo no presente errores.

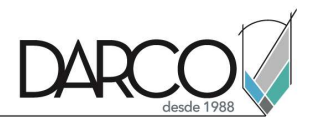

#### Preparar el modelo para exportar

Una vez el modelo esta revisado y corregido en caso de ser necesario se puede exportar el modelo para su posterior manipulación y optimización dependiendo de los flujos de trabajo para los que se necesite.

Para trabajos como la impresión 3D o simple visualización sin necesidad mas que de mostrar el objeto, basta el modelo de alta resolución con lo que simplemente se puede exportar el modelo y sus texturas.

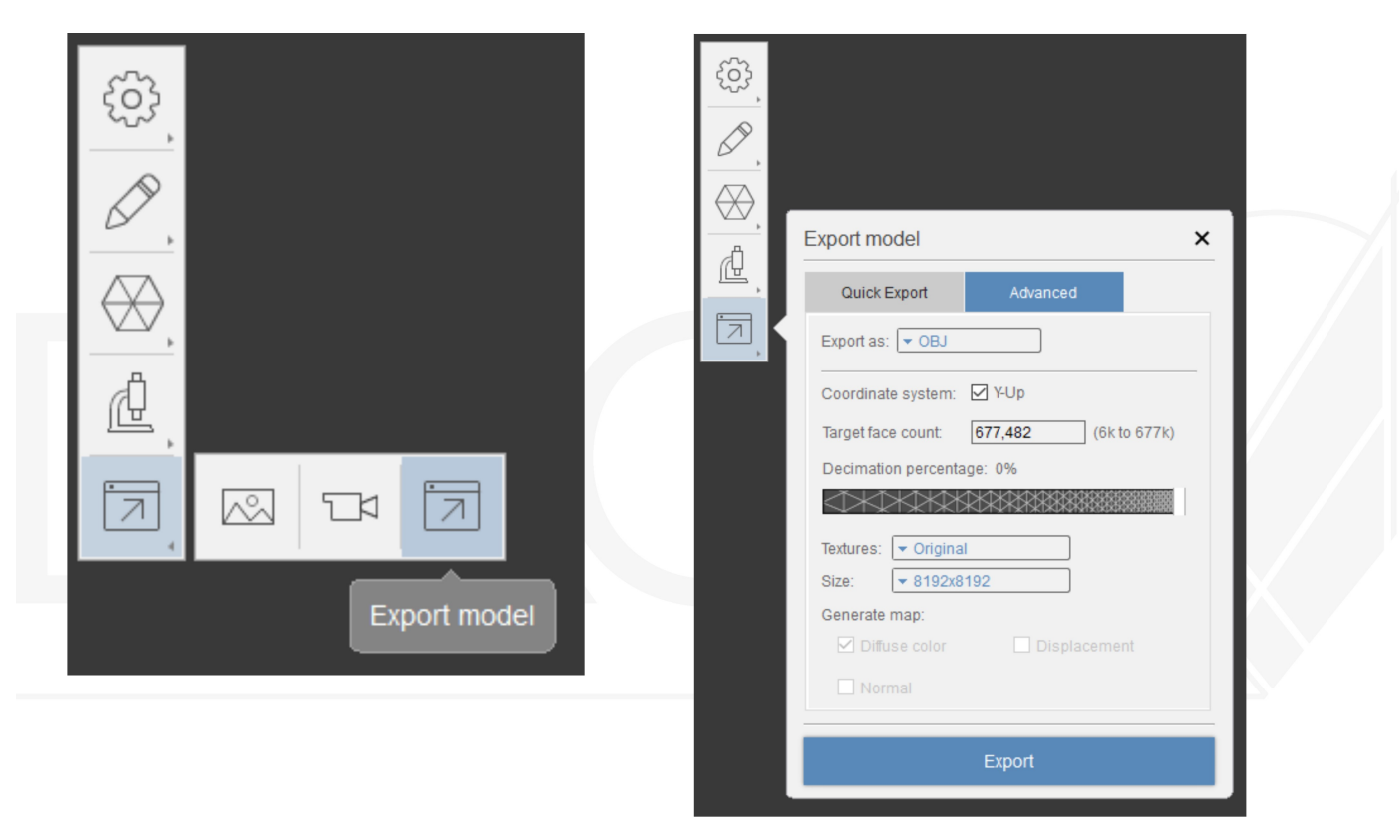

En las imágenes se muestran las configuraciones que garantizan que el modelo se exportara correctamente a Maya y Mudbox, donde sera posible optimizar de manera mucho mas especifica el modelo de pendiendo del uso que se le vaya a dar en un futuro.

También es posible exportar un modelo simplificado con una cantidad de polígonos reducida que sea mas sencillo de manera aun cuando no este optimizado para flujos de trabajo como animación o realidad virtual.

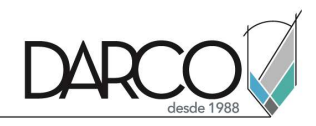

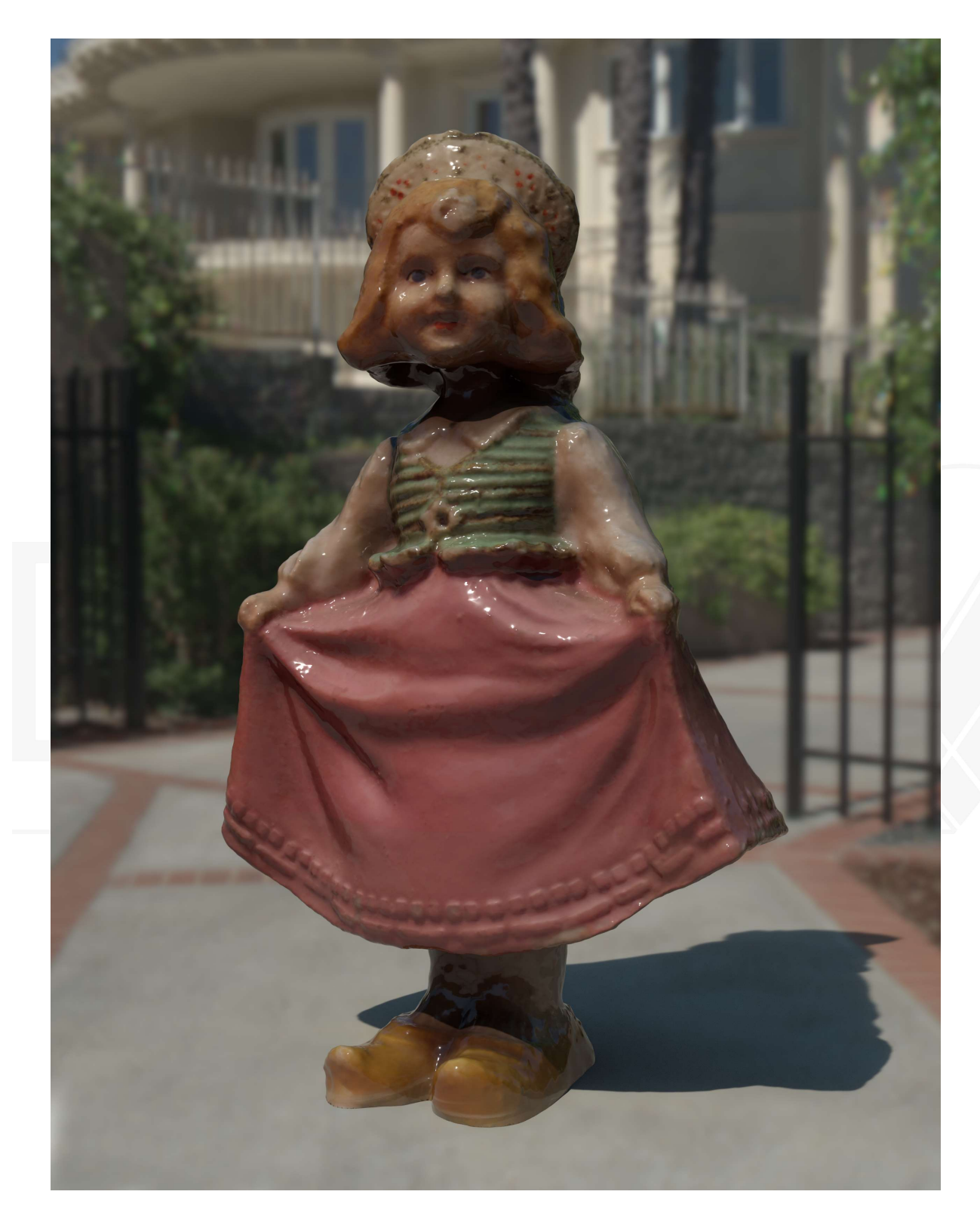

Aquí se muestra el modelo resultante renderizado en Maya y Arnold

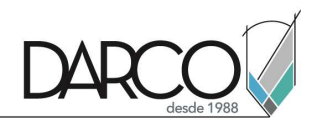

# Meshlab

Como una alternativa a el servicio en linea de autodesk de generación de geometría en base a una nube de puntos, se utilizara el programa de mesh lab para con este pode realizar este proceso de manera local.

#### Importar nube de puntos

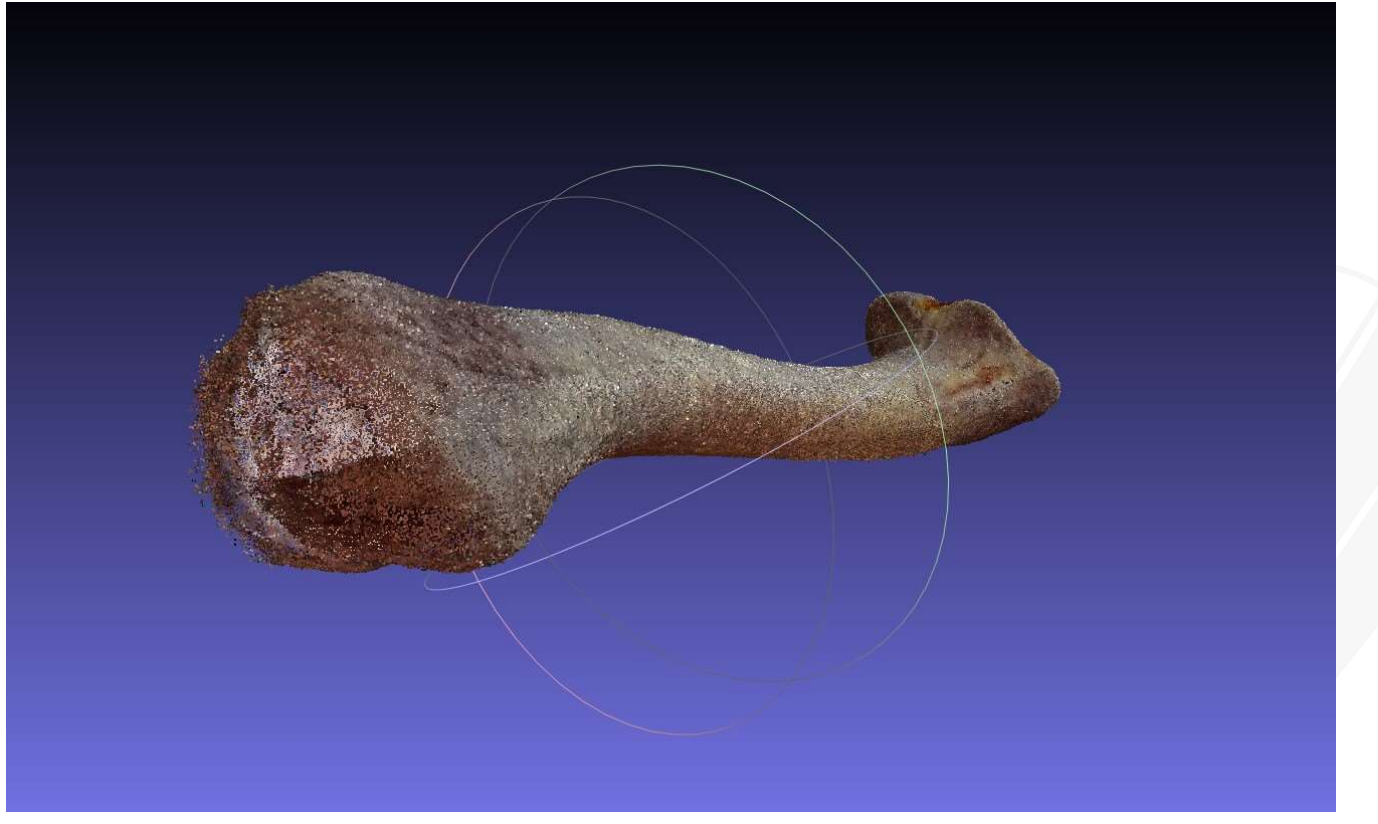

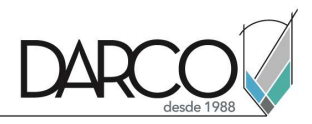

#### Crear normales para nube de puntos

Filters/Point Sets/Compute normal for point sets.

| Apply filter                                 | Ctrl+P   | 🛢 👬 🕀 🚷 🗖 🗡 🗿                   | 8 👻 🖌 🎽 🕾 😤 💁                                                                                                   |
|----------------------------------------------|----------|---------------------------------|----------------------------------------------------------------------------------------------------|
| Show current filter script                   |          |                                 |                                                                                                    |
| Selection                                    | э.       |                                 |                                                                                                    |
| Cleaning and Repairing                       | ٠.       |                                 |                                                                                                    |
| Create New Mesh Layer                        | •        |                                 |                                                                                                    |
| Remeshing, Simplification and Reconstruction | •        |                                 |                                                                                                    |
| Polygonal and Quad Mesh                      | → .      |                                 |                                                                                                    |
| Color Creation and Processing                | ٠.       |                                 |                                                                                                    |
| Smoothing, Fairing and Deformation           |          |                                 |                                                                                                    |
| Quality Measure and Computations             |          |                                 |                                                                                                    |
| Normals, Curvatures and Orientation          | <b>.</b> |                                 |                                                                                                    |
| Mesh Layer                                   | •        |                                 |                                                                                                    |
| Raster Layer                                 |          |                                 | No. of the second second second second second second second second second second second second second second se |
| Range Map                                    | <b>•</b> | -                               |                                                                                                    |
| Point Set                                    | •        | Colorize curvature (APSS)       |                                                                                                    |
| Sampling                                     | ۰.       | Colorize curvature (RIMLS)      |                                                                                                    |
| Texture                                      | ۲.       | Compute normals for point sets  |                                                                                                    |
| Camera                                       | +        | Estimate radius from density    | Compute the normals of the vertices                                                                             |
|                                              |          | MLS projection (APSS)           | of a mesh without exploiting the<br>triangle connectivity, useful for                                           |
|                                              |          | MLS projection (RIMLS)          | dataset with no faces                                                                                           |
|                                              | X        | Marching Cubes (APSS)           | (filter meshina.dll)                                                                                            |
|                                              | X        | Marching Cubes (RIMLS)          |                                                                                                    |
|                                              |          | Point Cloud Simplification      |                                                                                                    |
|                                              |          | Select Visible Points           |                                                                                                    |
|                                              |          | Smooths normals on a point sets |                                                                                                    |

Compute normals for point sets

Compute the normals of the vertices of a mesh without exploiting the triangle connectivity, useful for dataset with no faces

| Neighbour num 10   |             |   |   |     |           |   |
|--------------------|-------------|---|---|-----|-----------|---|
| Smooth Iteration 0 |             |   |   |     |           |   |
| Flip normals w.r.t | , viewpoint |   |   |     |           |   |
| Viewpoint Pos.     | 0           | 0 | 0 | Get | View Dir. | • |
| Preview            |             |   |   |     |           |   |
| Defau              | lt          |   |   |     | Help      |   |
| Close              | 2           |   |   |     | Apply     |   |

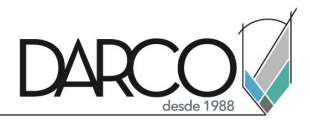

#### Simplificar nube de puntos y crear una distribución uniforme

Filters/Possion-disk Sampling.

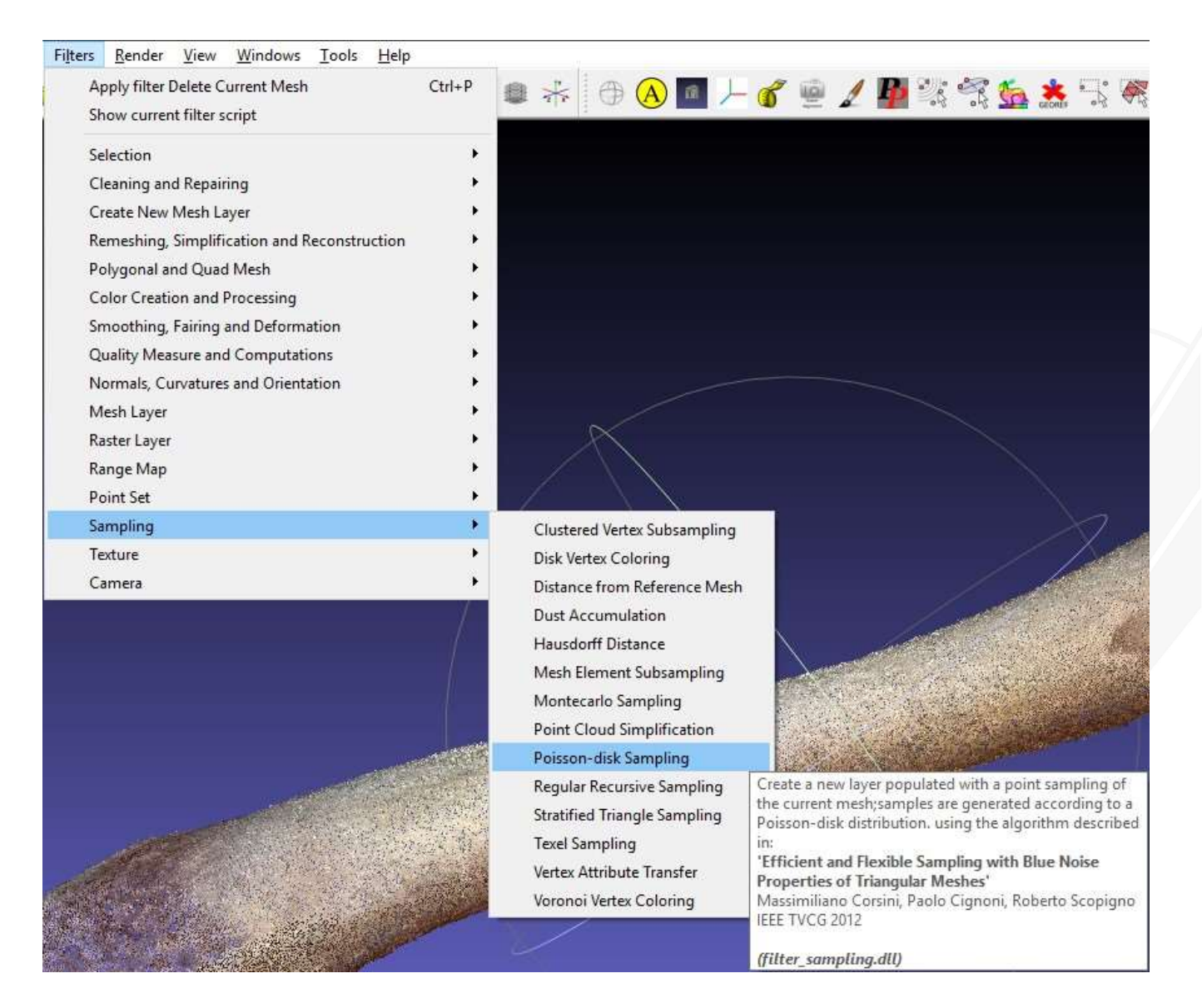

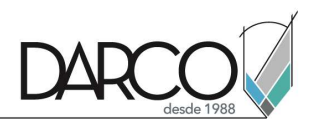

| distribution. using the algorith<br>'Efficient and Flexible San | m described in:<br>mpling with Blu | ue Noise Proper | ties |  |  |  |
|-----------------------------------------------------------------|------------------------------------|-----------------|------|--|--|--|
| Massimiliano Corsini, Paolo Cig<br>IEEE TVCG 2012               | inoni, Roberto S                   | Scopigno        |      |  |  |  |
| Number of samples                                               | 450000                             |                 |      |  |  |  |
| Explicit Radius (abs and %)                                     | world unit                         | perc on(0 1.104 | 93)  |  |  |  |
| MonterCarlo OverSampling                                        | 20                                 |                 |      |  |  |  |
| Save Montecarlo                                                 | 1                                  |                 | -!   |  |  |  |
| Approximate Geodesic D                                          | istance                            |                 |      |  |  |  |
| Base Mesh Subsampling                                           |                                    |                 |      |  |  |  |
| Refine Existing Samples                                         | I                                  |                 | -    |  |  |  |
| Samples to be refined                                           | nueso,piy                          |                 |      |  |  |  |
| Best Sample Pool Size                                           | 10                                 |                 | 1    |  |  |  |
| Exact number of samples                                         | s                                  |                 |      |  |  |  |
| Radius Variance                                                 | 1                                  |                 |      |  |  |  |
| Default                                                         |                                    | Help            |      |  |  |  |
|                                                                 |                                    |                 |      |  |  |  |

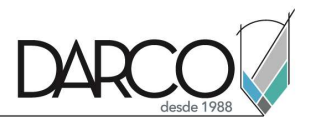

#### Creación de Modelo en base a nube de puntos

Filters/Remeshing, Simplification and Reconstruction/Surface Reconstruction: Ball Pivoting.

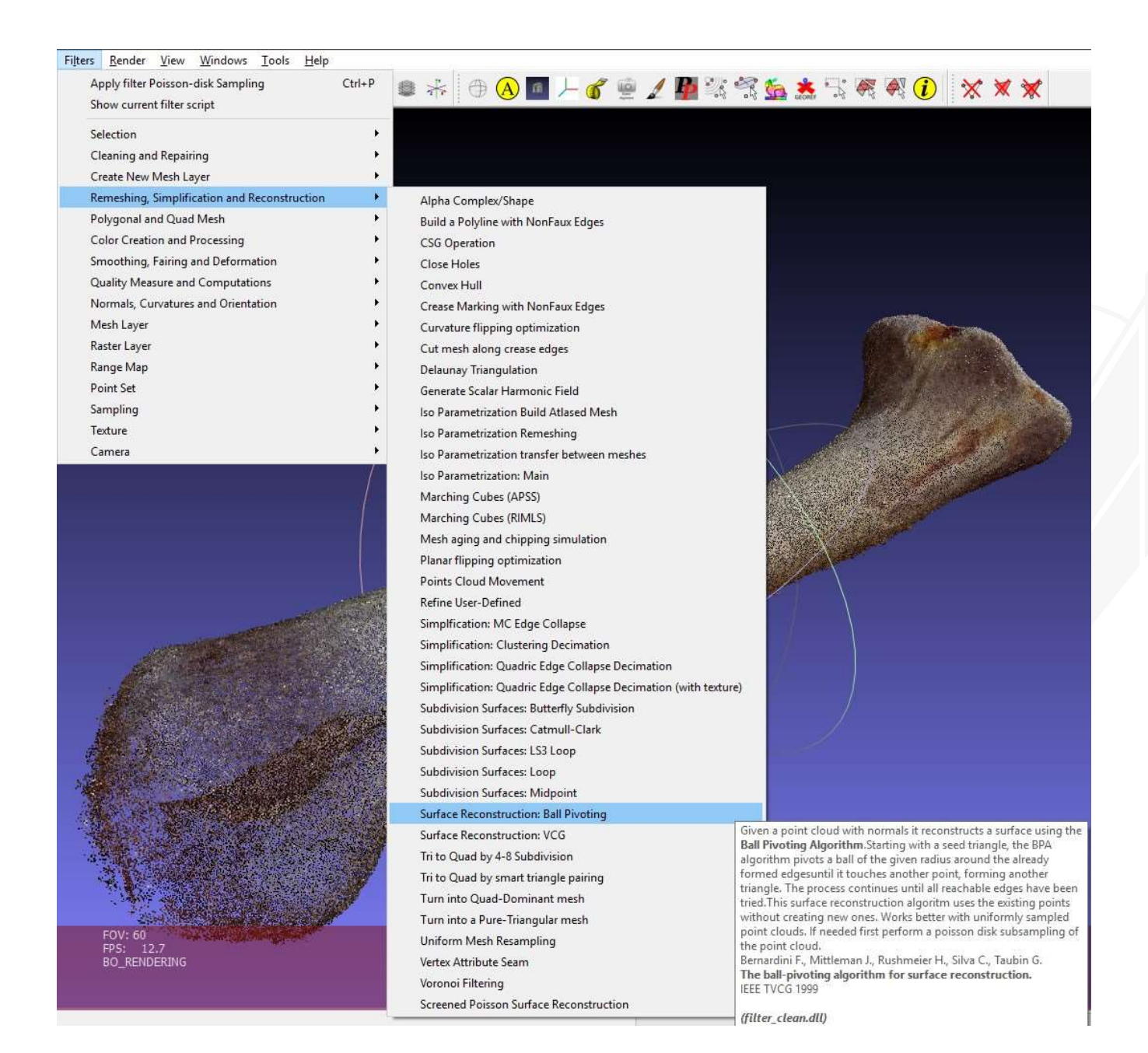

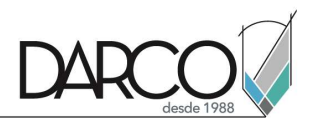

| <b>Algorithm.</b> Starting with a seed triangle, the BP<br>adius around the already formed edgesuntil it to<br>another triangle. The process continues until all r<br>surface reconstruction algoritm uses the existing<br>Norks better with uniformly sampled point clouds<br>disk subsampling of the point cloud.<br>Bernardini F., Mittleman J., Rushmeier H., Silva C<br><b>The ball-pivoting algorithm for surface re</b><br>EEE TVCG 1999 | A algorithm pivots a ball of the given<br>uches another point, forming<br>eachable edges have been tried. This<br>points without creating new ones.<br>If needed first perform a poisson<br>T., Taubin G.<br><b>construction.</b> |
|----------------------------------------------------------------------------------------------------|----------------------------------------------------------------------------------------------------|
| Divoting Ball radius (0 autoguess) (abs and %)                                                                                                    | world unit perc on(0 1.10479)                                                                                                    |
| Produing bail radius (o adtoguess) (abs and 76)                                                                                                    | 0.00000 🗘 0.000 🜩                                                                                                    |
| Clustering radius (% of ball radius)                                                                                                    | 20                                                                                                    |
| Angle Threshold (degrees)                                                                                                    | 90                                                                                                    |
| Delete intial set of faces                                                                                                    |                                                                                                    |
|                                                                                                    |                                                                                                    |
| Default                                                                                                    | Help                                                                                                    |

# desde 1988

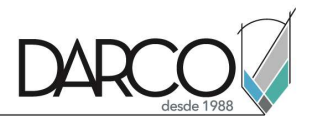

#### Reconstrucción possion para crear un modelo hermético.

Filters/Remeshing, Simplification and Reconstruction/Screened Possion Surface Reconstruction

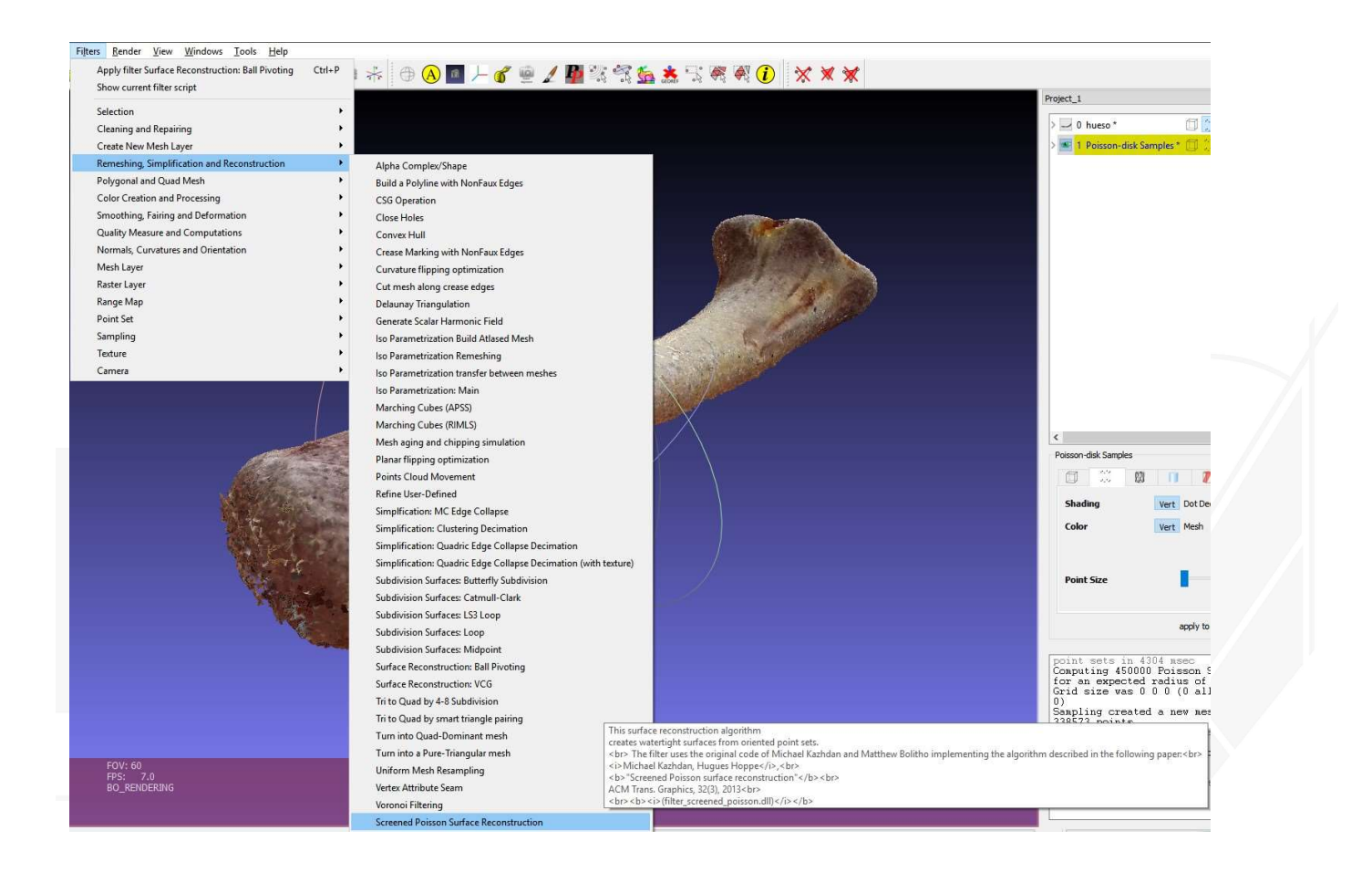

| DARC | CO<br>desde 1988 |  |
|------|------------------|--|
|      |                  |  |

| Mis surfaces from oriented point su<br>The filter uses the original code<br>Matthew Bolitho implementing<br>following paper:<br>Michael Kazhdan, Hugues Hopp<br><b>"Screened Poisson surface</b><br>ACM Trans. Graphics, 32(3), 2 | on and beates water ught<br>ets.<br>e of Michael Kazhdan and<br>the algorithm described in the<br>pe,<br>e <b>reconstruction</b> "<br>013 |  |
|----------------------------------------------------------------------------------------------------|----------------------------------------------------------------------------------------------------|--|
| Merge all visible layers                                                                                                    |                                                                                                    |  |
| Reconstruction Depth                                                                                                    | 9                                                                                                    |  |
| Minimum Number of Samples                                                                                                    | 1.5                                                                                                    |  |
| Interpolation Weight                                                                                                    | 4                                                                                                    |  |
| Confidence Flag                                                                                                    |                                                                                                    |  |
| Pre-Clean                                                                                                    |                                                                                                    |  |
| ~                                                                                                    | •                                                                                                    |  |
| Default                                                                                                    | Help                                                                                                    |  |
| Close                                                                                                    | Apply                                                                                                    |  |

Dependiendo del resultado puede ser necesario eliminar pequeñas piezas de geometría que quedan flotando y ademas de no ser necesarias o deseables pueden impedir el resto del proceso.

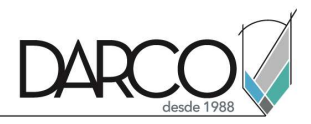

### Eliminar estas piezas de geometría flotante.

A) utilizando la herramienta de selección de componentes conectados, seleccionar el cuerpo principal de la geometría

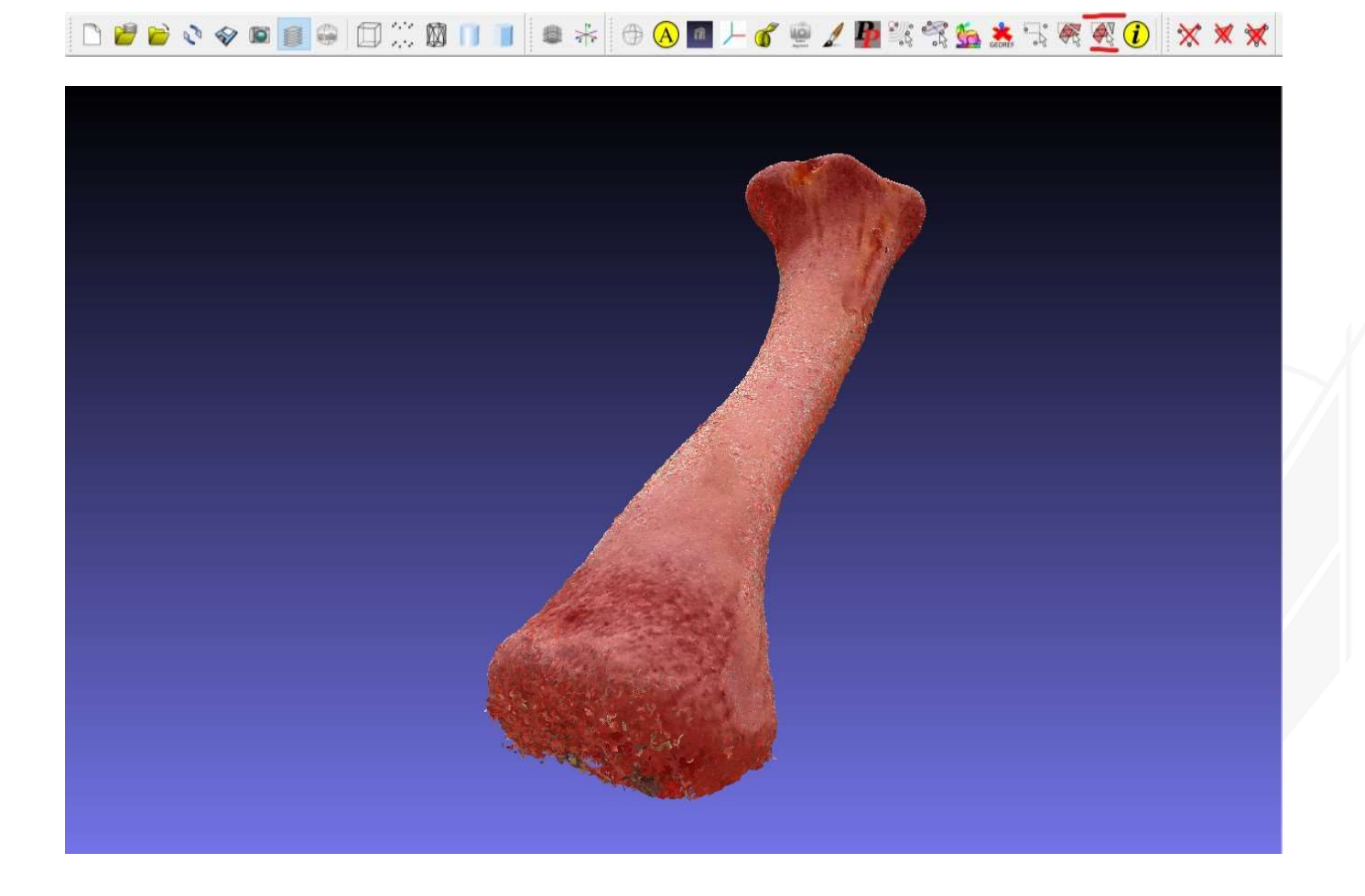

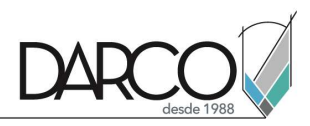

B) Invertir la selección Filter/Selection/Invert

|--|

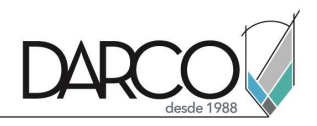

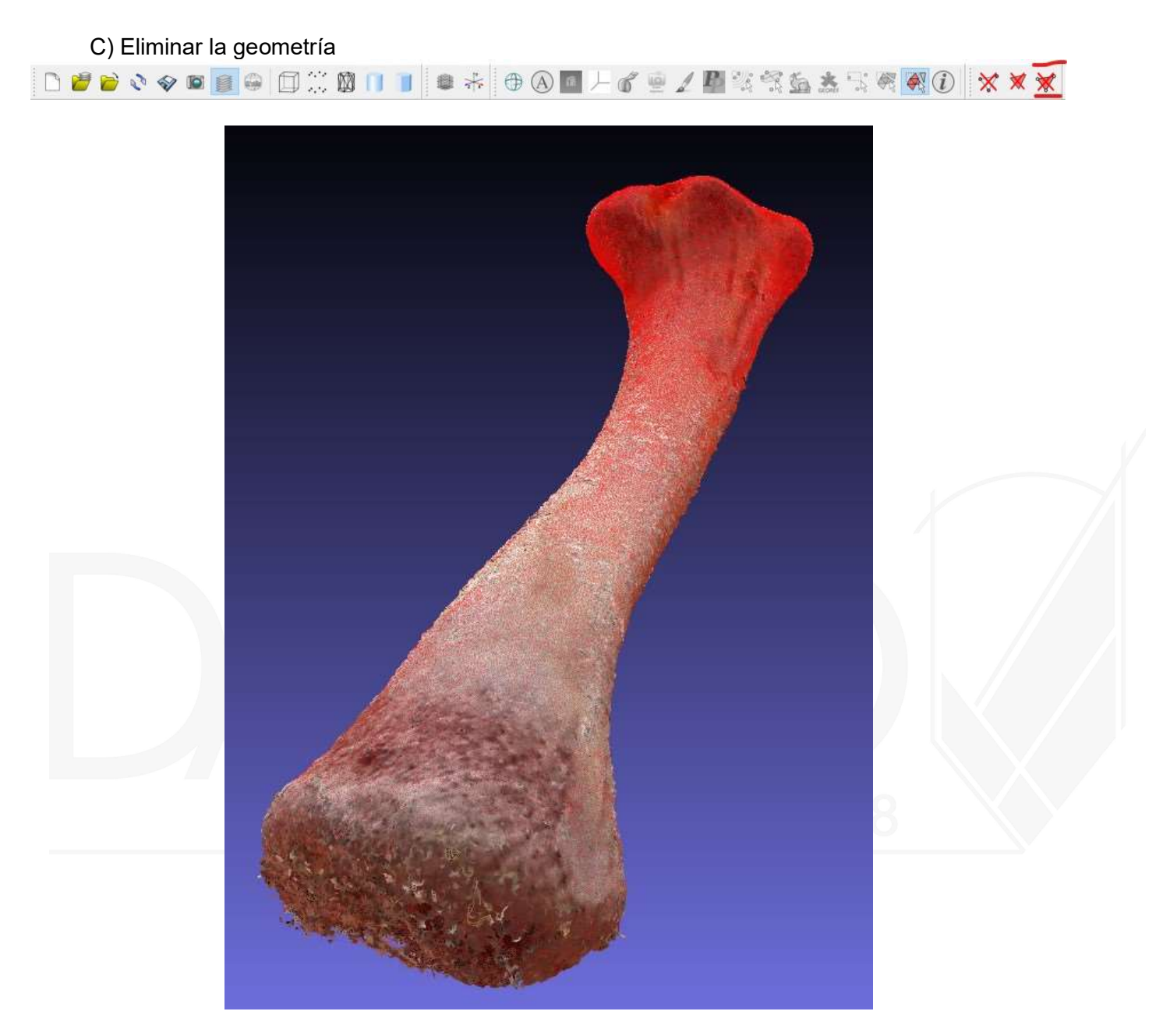

D) Liberar la selección con el comando de Filter/Selection/None

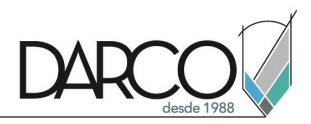

#### Crear coordenadas de textura

Filter/Texture/Parametrization: Flat Plane

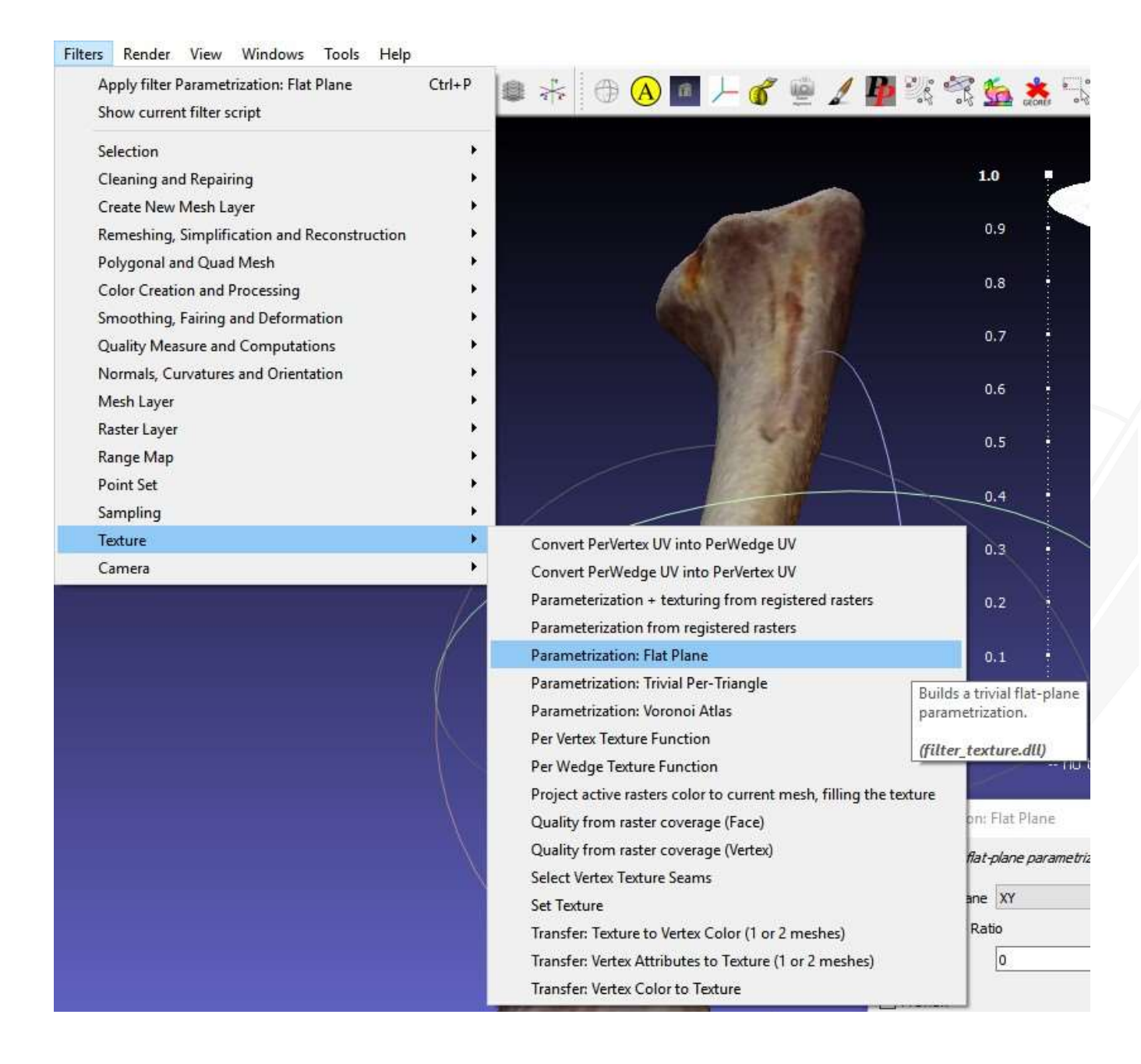

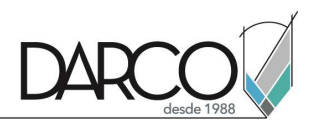

| Parametrization:       | Flat Plan | E             |
|------------------------|-----------|---------------|
| Builds a trivial flat- | plane par | ametrization. |
| Projection plane       | XY        | •             |
| Preserve Rat           | io        |               |
| Side Gutter            | 0         |               |
| Preview                |           |               |
| Default                |           | Help          |
| Close                  |           | Apply         |

Es posible visualizar el resultado de la parametrizacion por medio del comando Render/Show UV Tex Param.

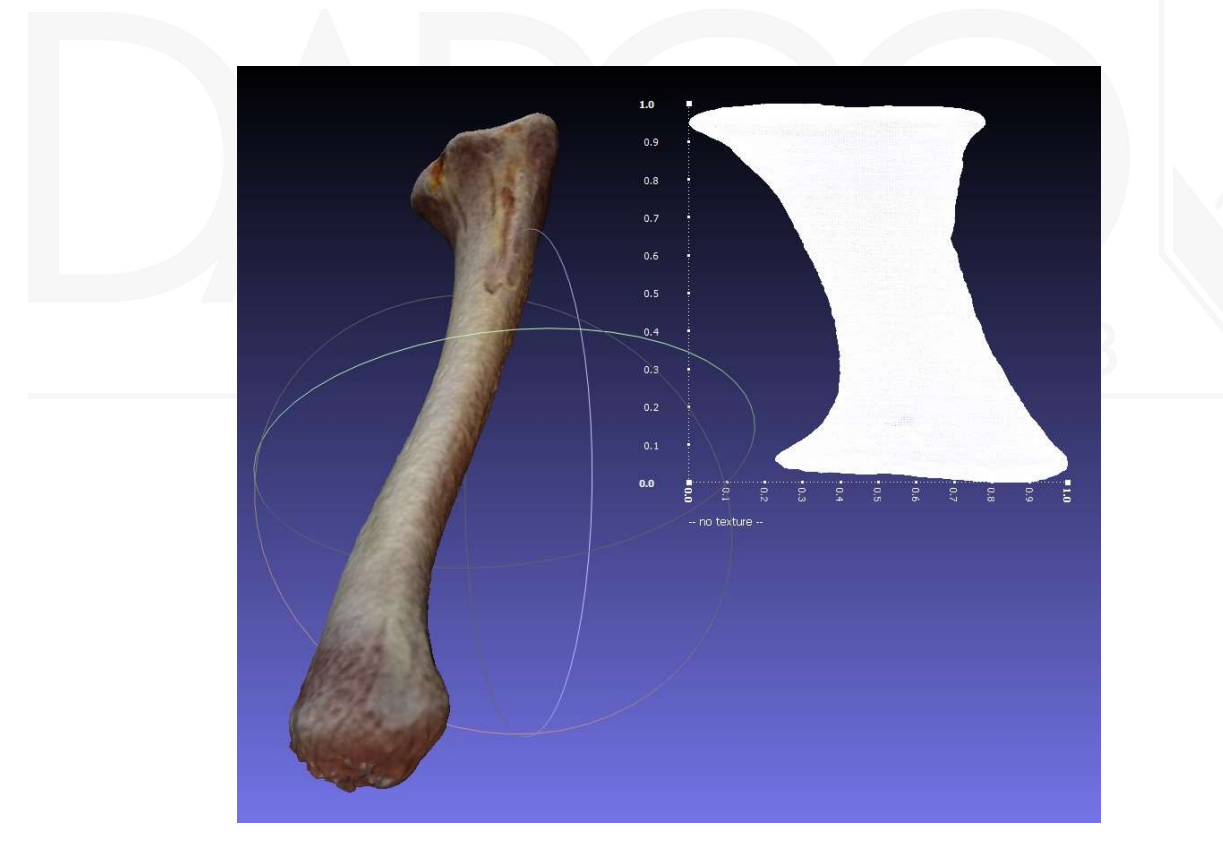

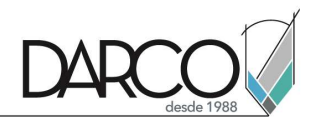

#### Proyección de vertex color a textura.

Filters/Texture/Transfer: Vertex Color to Texture

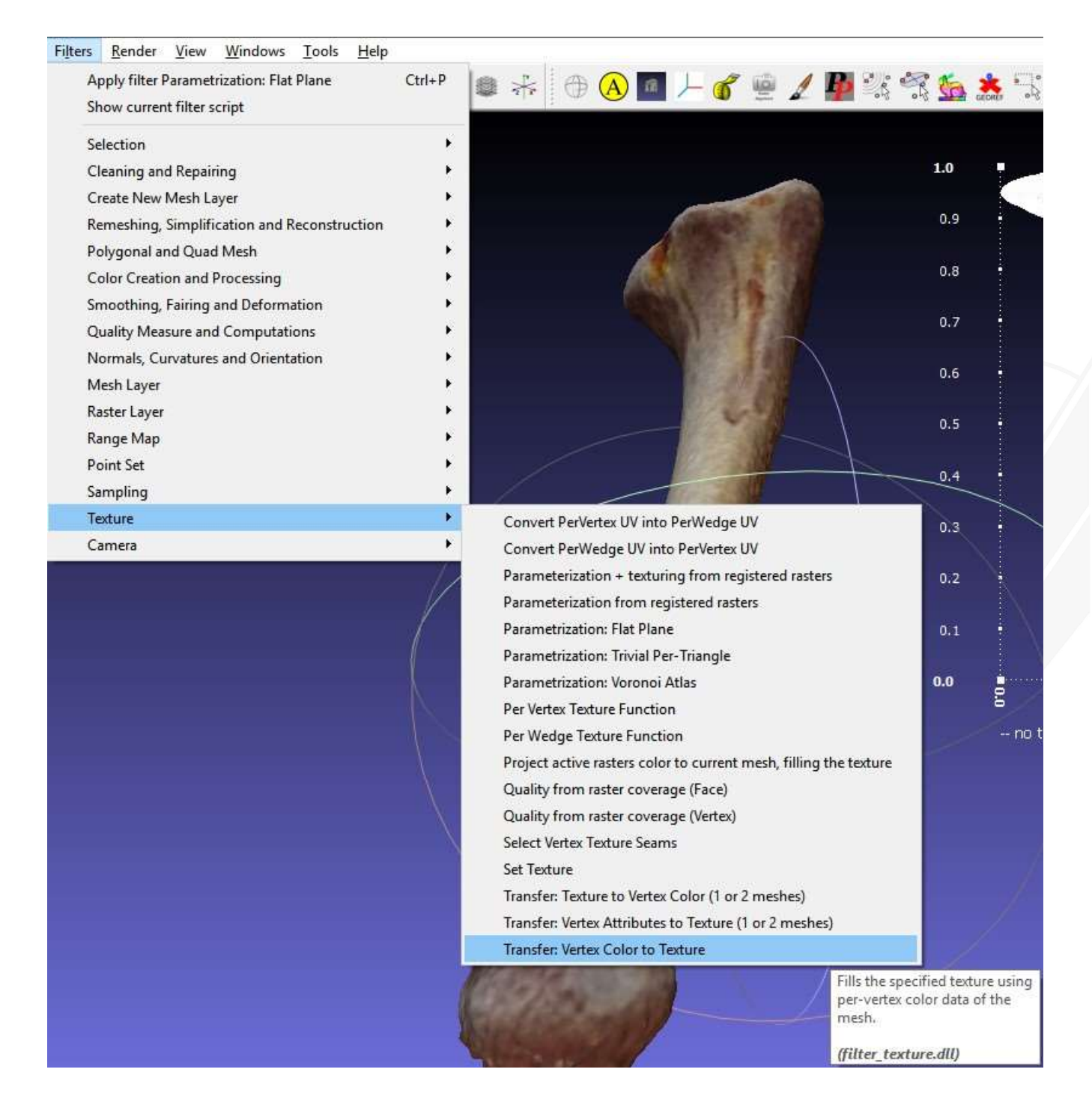

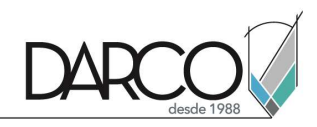

| Transfer: Vertex Colo                         | r to Texture               |
|-----------------------------------------------|----------------------------|
| Fills the specified text<br>data of the mesh. | ure using per-vertex color |
| Texture file                                  | eso possion mesh_tex.png   |
| Texture width (px)                            | 2048                       |
| Texture height (px)                           | 2048                       |
| Overwrite textur                              | re                         |
| 🗹 Assign texture                              |                            |
| Fill texture                                  |                            |
| Default                                       | Help                       |
| Close                                         | Apply                      |

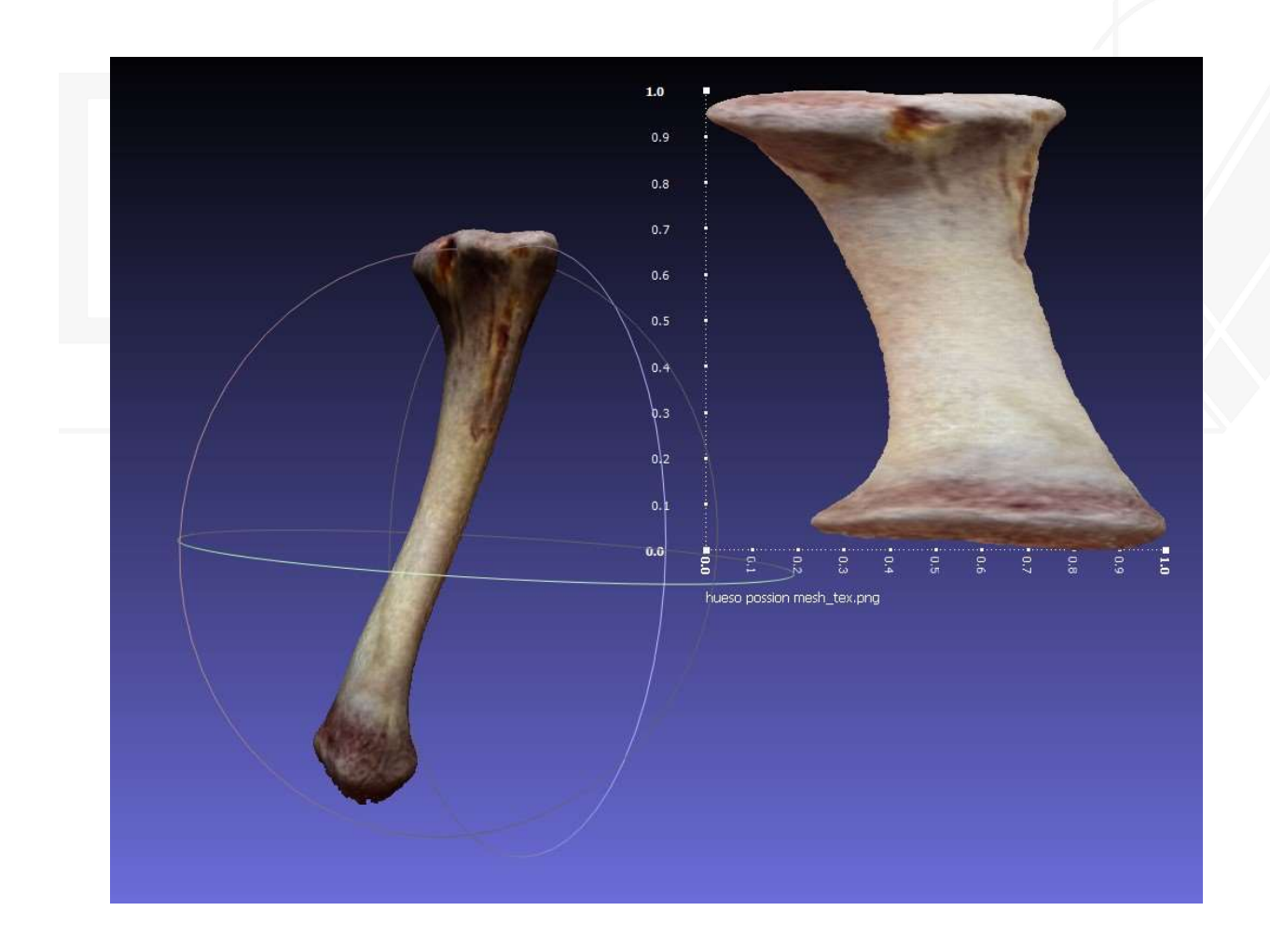

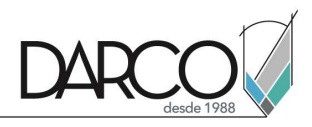

#### **Exportar resultados**

Con la capa donde esta el mesh resultante seleccionar la opción: *File/export mesh as*.

| File | <u>E</u> dit    | Fi <u>l</u> ters | <u>R</u> ender | View | Windows   |  |
|------|-----------------|------------------|----------------|------|-----------|--|
| 0    | New E           | mpty Pro         | ject           | Ctr  | I+N       |  |
| 1    | <u>O</u> pen (  | project          |                | Ctr  | ·l+0      |  |
|      | Appen           | d project        | to curren      | t    |           |  |
| Ŷ    | Save Project As |                  |                | Ctr  | Ctrl+S    |  |
|      | Close I         | Project          |                |      |           |  |
| 6    | Import          | : Mesh           |                | Ctr  | 1+1       |  |
| ¢۷   | Export          | Mesh             |                | Ctr  | ·l+E      |  |
| 1    | Export          | Mesh As          | •••            | Ctr  | 1+Shift+E |  |
| 3    | Reload          | É.               |                | Alt  | +R        |  |
|      | Reload          | All              |                | Ctr  | l+Shift+R |  |
| 0    | Import          | Raster           |                |      |           |  |
| 9    | Save si         | napsho <u>t</u>  |                |      |           |  |
|      | Recent          | Projects         |                |      |           |  |
|      | Recent          | Files            |                |      | •         |  |
|      | Exit            |                  |                | Ctr  | l+Q       |  |

Utilizar el formato OBJ para tener mejor compatibilidad, la textura resultante de la operación estará ubicada en la misma carpeta donde se están guardando los archivos de Mesh Lab.

| Look in: | E:\Docs\01 Trabajo\Capacitaciorammetry\pr | oyectos\Hueso\hueso 🔻 | 00               | 0                 | . 😳                |          |
|----------|-------------------------------------------|-----------------------|------------------|-------------------|--------------------|----------|
| Des      | Name                                      | Size                  | Type<br>FileIder | Date M<br>2/16/20 | lodifie<br>)19 2:5 | ed<br>57 |
|          |                                           |                       |                  |                   |                    |          |
|          |                                           |                       |                  |                   |                    |          |

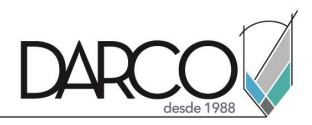

## Resultado final

Este es el mesh resultante y la textura en un render generado en Maya y Arnold .

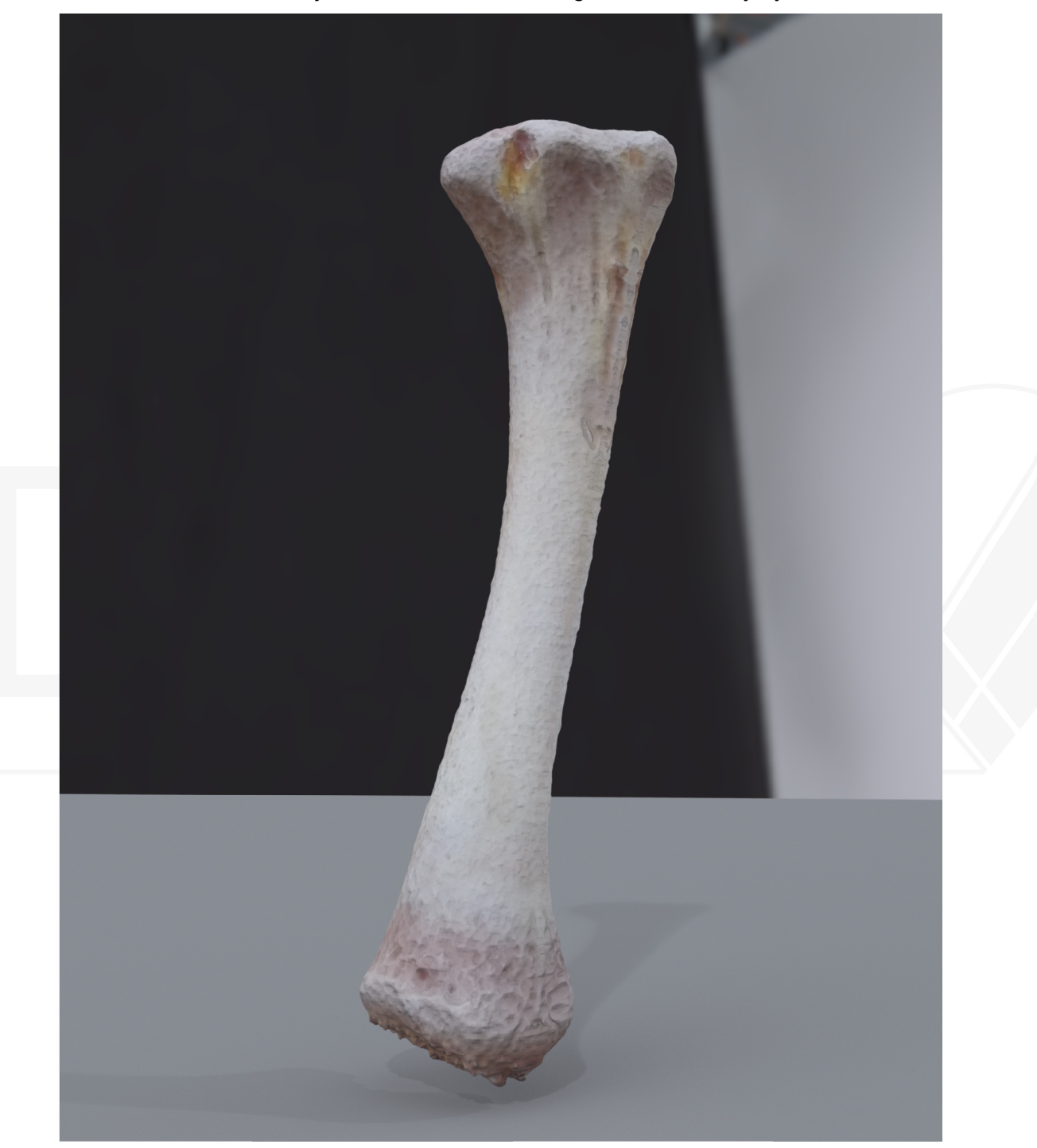